# *ค*ู่มือการใช้งาน

# ระบบสนับสนุนกระบวนการขออนุมัติหลักสูตร

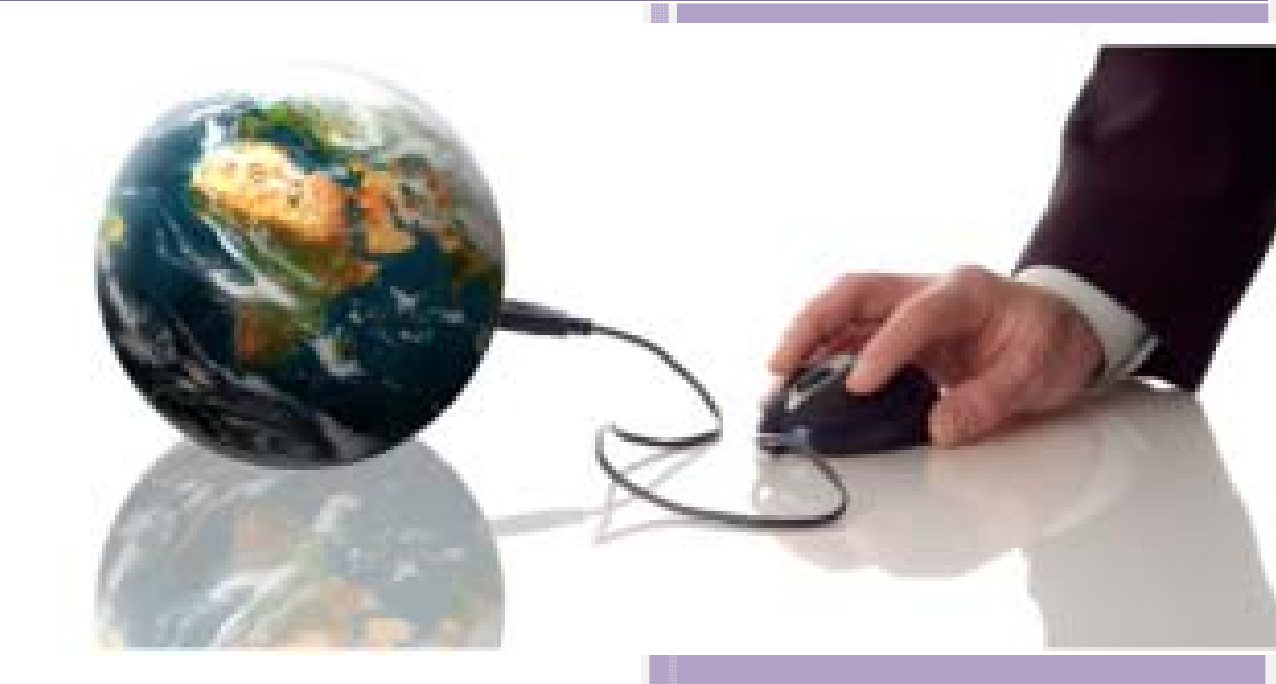

ฝ่ายสารสนเทศ สำนักบริการคอมพิวเตอร์ มหาวิทยาลัยเกษตรศาสตร์ เวอร์ชัน 3.0 : สิงหาคม 2553 https://data.ku.ac.th/workflow

#### เอกสารประกอบการอบรม

#### การใช้งานระบบสนับสนุนกระบวนการขออนุมัติหลักสูตร

#### 1. การเข้าใช้งานระบบ

## ผู้ใช้สามารถเข้าระบบได้ที่ https://data.ku.ac.th/workflow/

#### 2. สิทธิการเข้าใช้งานระบบ

ผู้ใช้งานระบบจะแบ่งเป็น 3 กลุ่มคือ

- กลุ่มผู้เยี่ยมชม ได้แก่ นิสิต, เจ้าหน้าที่ มก. ,บุคคลทั่วไป ที่สนใจ
- **กลุ่มผู้ใช้งานทั่วไป** ได้แก่ คณะต่างๆ ในมหาวิทยาลัยเกษตรศาสตร์ โดยมีตัวแทนจากแต่ละคณะ
- กลุ่มผู้ดูแลระบบ ได้แก่ เจ้าหน้าที่กองบริการ, เจ้าหน้าที่สำนักบริการคอมพิวเตอร์เป็นผู้รับผิดชอบ

## หน้าที่และความรับผิดชอบ

- กลุ่มผู้เยี่ยมชม สามารถติดตามข่าวประชาสัมพันธ์ และรายละเอียดการเปิดหลักสูตรต่าง ๆ ของ มหาวิทยาลัยเกษตรศาสตร์
- กลุ่มผู้ใช้งานทั่วไป สามารถขออนุมัติหลักสูตรใหม่ บันทึก/แก้ไข รายละเอียดข้อมูลการในแต่ละ ขั้นตอนของการขออนุมัติหลักสูตร ภายในคณะของตน และสามารถดูรายงาน KPI ระยะเวลา พิจารณาของหน่วยงานและตารางวันหยุดราชการประจำปีได้
- กลุ่มผู้ดูแลระบบ สามารถป้อนข้อมูลข่าวประชาสัมพันธ์, กำหนดสิทธิการใช้งานระบบ,กำหนด วันหยุดราชการ, บันทึก/แก้ไข รายละเอียดข้อมูลการในแต่ละขั้นตอนของการขออนุมัติหลักสูตร ขอทุกกณะ และสามารถดูรายงาน KPI ระยะเวลาพิจารณาของหน่วยงานและรายงานนำเสนอ มหาวิทยาลัย

#### 4. การลงทะเบียนใช้งาน

- เจ้าหน้าที่ ต้องติดต่อผู้ดูแลระบบเพื่อลงทะเบียนเข้าใช้งานก่อน จึงจะสามารถล๊อกอินใช้งานได้
- เมื่อลงทะเบียนใช้งานแล้ว สามารถล๊อกอินด้วยรหัสบัญชีผู้ใช้ของเครือข่ายนนทรี

 $\bowtie$ 

## 5. ขั้นตอนการทำงานของระบบโดยรวม

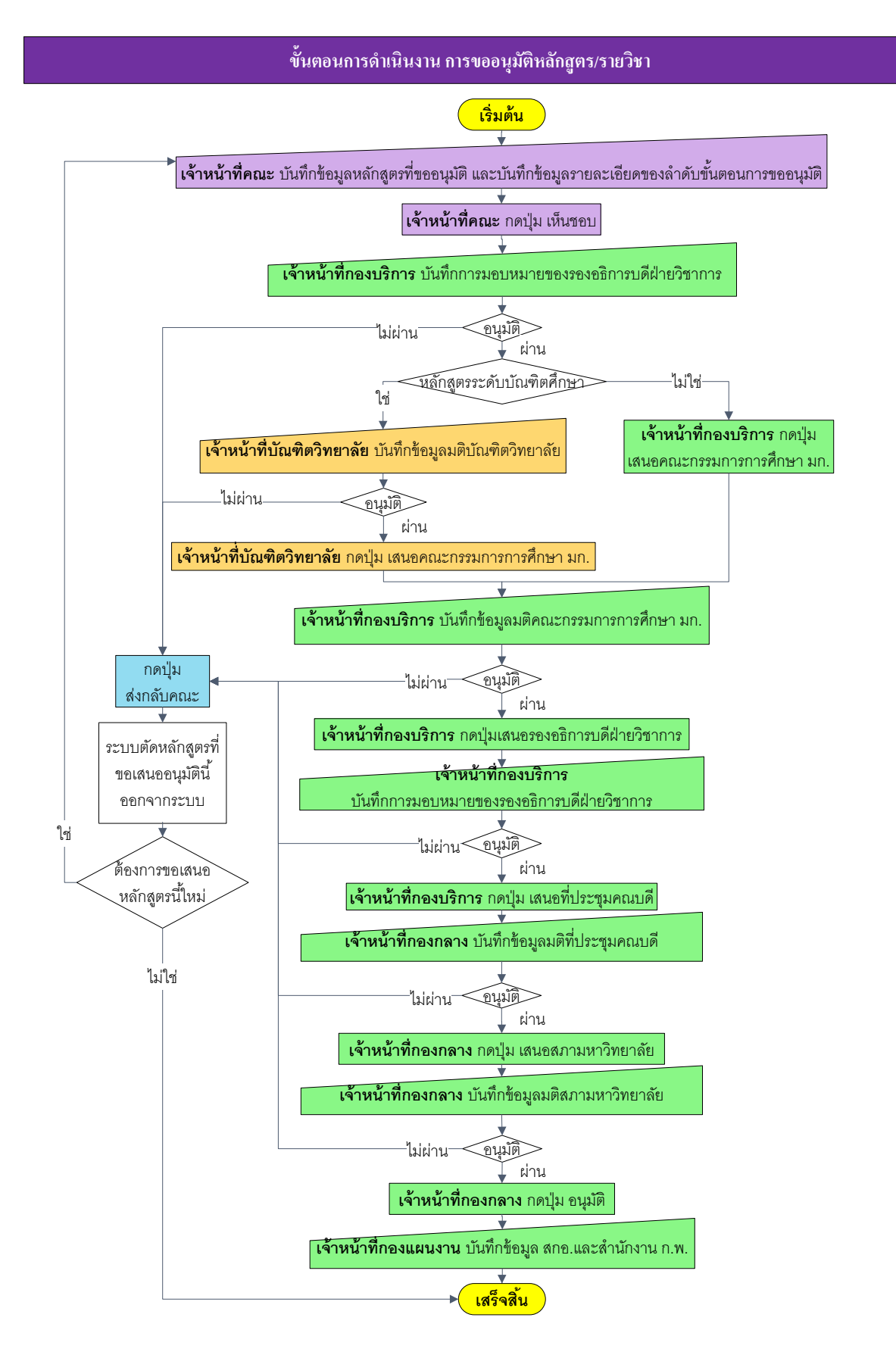

 $\widehat{\mathbb{M}}$ 

## หน้าจอเว็บหลัก : เมื่อเข้าสู่ระบบจะสามารถเห็น 3 ส่วนหลัก ๆ คือ

- 1. ข่าวประชาสัมพันธ์
- 2. ล๊อกอินการเข้าสู่ระบบ
- 3. เมนูหลัก ซึ่งประกอบด้วย เมนู หน้าแรก, เปิดหลักสูตรใหม่, คลังหลักสูตร

|                                                                                                    | ระบบสนับสนุนกระบวนการขออนุมัติหลักสูตร                                                                                                    | 2                                                                                                    |
|----------------------------------------------------------------------------------------------------|----------------------------------------------------------------------------------------------------|----------------------------------------------------------------------------------------------------|
| ล๊อกอินเข้าสู่ระบบ                                                                                                   | หน้าแรก                                                                                                    |                                                                                                    |
| รทัสบัญชี<br>รทัสผ่าน<br>วิทยาเขต ขางเขน •<br>ໂogin Cancel<br>ชี้ เปิดหลักสูตรใหม่<br>ดิสงหลักสูตร<br>รายงานทั่วไป ① | ร่าวประชาสัมหันธ์<br>* การแคลองบันทึกข้อมูลหลักสูตร<br>เรียนเขมาชิกผู้ช่วาน ท่านใดที่มีความประสงค์ทดลองบันทึกข่อมูลหลักสูตร ในช่วงเริ่มดันนี้ ขอไท้ป้อนชื่อหลักสูตร (ภาษา<br>ไหย) ชี้แต่เดียว่าว่า "เกดออม" เพื่อเป็นข้อความสังกคว่า เป็นข้อมูลหลสอบ ไม่ใช่ข้อมูลจรัง เนื่องจากในช่วงต่อไปนี้ จะ<br>เริ่มนั่นทึกข้อมูลจรัง เนื่องจากในช่วงต่อไปนี้ จะ<br>ประกาศโดย : 22 กับอายน 2552 -<br>* อบรม "การพัฒนาระบบสนับสนุนกระบวนการสร้างคุณต่าในการขออนุมัติหลักสูตร"<br>กองบริการการศึกษาจัดโครงการอบรมเรื่อง "การพัฒนาระบบสนับสนุนกระบวนการสร้างคุณต่าในการขออนุมัติหลักสูตร"<br>กองบริการการศึกษาจัดโครงการอบรมเรื่อง "การพัฒนาระบบสนับสนุนกระบวนการสร้างคุณต่าในการขออนุมัติหลักสูตร"<br>กองบริการการศึกษาจัดโครงการอบรมเรื่อง "การพัฒนาระบบสนับสนุนกระบวนการสร้างคุณต่าในการขออนุมัติหลักสูตร"<br>กองบริการการศึกษาจัดโครงการอบรมเรื่อง "การพัฒนาระบบสนับสนุนกระบวนการสร้างคุณต่าในการขออนุมัติหลักสูตร" ใน<br>รับหลุกสังบริการการศึกษาจัดโครงการอบรมเรื่อง "การพัฒนาระบบสนับสนุนกระบากรสร้างคุณต่าในการขออนุมัติหลักสูตร" ใน<br>รับหลุกสังกรศึกษาวิการคอมพิวเตอร์ : 17 กันยายน 2552 -<br><b>ร้อมูลที่ควาดราบ</b><br>• รายผลเสมริการตอมหัวเตอร์ : 17 กันยายน 2552 -<br>*อมุญที่ความสาบ<br>• รายผลเสมร์การตามหลังไปอายาส์กร้างคุณต่าในการ สร้าร้องการทั่งสารของการทัฒนาระบบบฐานข้อมูลดุกษณฑิกษาลำหนัก<br>สึกษา บุตลการ หลักสูตร และการเงินอุณต์กัษา และระบบฐานข่อมูลการการมังานทำของบัณฑ์ต (เฉพาะประเงโนกระบวน<br>การที่สำหญิญแต่)<br>• รายมานตลการปฏิบัติราชกรรามสารในอุณต์กรษา และระบบฐานข่อมูลการการมังานทำของบัณฑ์ต (เฉพาะประเงโนกระบวน<br>การที่สำหรรมดุแต่ รอบ 6 เดือน<br>• มีหลอนการขออนุมิติหลักสุตร/ราปวชา<br>• มาตรฐานอุณฺมศึกษาและเกณาทำที่ก็ช่วงอุน<br>• การทำทนตลิทร์ผู้ใช้งานและการเข้าถึงข้อมุล<br>• ผู้ผือการใช้งาระบบสนับสนุนกระบวนการขออมุมิติหลักสุตร | <ul> <li>แล้งคราวบดีอาทับ         <ul> <li>เป็นระบบที่เอี่ยมมาค่ะ น่าจะมีระบบแบบนี้ในทุก ๆ กระบวแการทำ<br/>งานต่าง ๆ</li> <li>หัสอบ</li> <li>หลอบ</li> <li>หลอบ</li> <li>ห้ว่า แล้งส่างครางก็ราน คณะเกษตร วิทยาเขตบางเขน ลง<br/>ในระบบให้อ่อนสดงข้อจริงด้วยคะ?แสดงแต่ account ได้ปาวอ่ะคะ???<br/>เข็นส่ะ</li> <li>คลเห็ระบบยังไม่หร้อมให้สาไม่ต่ะ หรือว่าสามารถใช้งานใด<br/>แล้ว และถ้ายังไม่หร้อมให้งานให้หรือไม่ต่ะ หรือว่าสามารถใช้งานใด<br/>แล้ว และถ้ายังไม่ให้ เมื่อหร้อมให้แล้วจะแส่งไห้หรามเมื่อให้ค่ะ</li> </ul> </li> <li><b>ที่บรกับเรา</b> <ul> <li>การบัดมายนะในหรือไม่ต่ะ สำหรับเราะหม่อไปหล่ะ</li> <li>ที่เราะละเอียง 1024/268 พักเชล สำหรับเราะขอร์อิน เช่น<br/>ความที่มีความละเอียง 1024/268 พักเชล สำหรับเราะขอร์อิน เช่น<br/>เห็มเขาส้อมเมาหัสกฤตรและการสอน กองบริการการศึกษา<br/>โทรงสังห์ 0.2942 8167-8 คายใน 4905,4926-7<br/><ul> <li>จามพิฒาหลักสุดรและการสอน กองบริการการศึกษา<br/>โทรงสังหม์ 0.2942 8167-8 คายใน 4905,4926-7<br/></li> <li>จามรับสมาน (ดังแล้น ที่ 1122 ครั้ง<br/><ul> <li>การอิอกอินแข้งสูงระบบ 234 ครัง</li> </ul> </li> </ul></li></ul></li></ul> |
|                                                                                                    | เวอร์ชัน 1.03 (24 กันยายน 2552) พัฒนาโดย ฝ่ายสารสนเทศ สำนักบริการดอมพิวเดอร์ มก. โทร. 0-2562-0951-5<br>เวลาประมวลผล 0.021023035049438 วินาที                                                                                                    |                                                                                                    |

รูปที่ 1 หน้าจอหลักระบบสนับสนุนกระบวนการขออนุมัติหลักสูตร <u>https://data.ku.ac.th/workflow/</u>

# ผู้ใช้เยี่ยมชม

| ลือกอินเข้าสู่ระบบ    |   |
|-----------------------|---|
| รหัสบัญชี             |   |
| รหัสผ่าน              |   |
| วิทยาเขต บางเขน 🔻     |   |
| Login Cancel          |   |
| 🧐 หน้าแรก (Home)      |   |
| ⊔°ึง เปิดหลักสูตรใหม่ |   |
| 回 คลังหลักสูตร        |   |
| 🖨 รายงานทั่วไป        | Θ |
| วันหยุดราชการ         |   |
| KPI ระยะเวลาพิจารณา   |   |
|                       |   |

รูปที่ 2 เมนูหลัก

# ผู้เยี่ยมชม : สามารถใช้เมนูหลักที่อยู่ด้านซ้ายได้ดังนี้

- หน้าแรก : เมื่อต้องการเปิดหน้าข่าวประชาสัมพันธ์ ดังรูปที่ 1
- เปิดหลักสูตรใหม่ : คลิกเปิดหลักสูตรใหม่จากเมนูหลัก ดังรูป
   ที่ 2 เพื่อดูรายการหลักสูตรที่อยู่ในกระบวนการและ
- ความก้าวหน้าในแต่ละขั้นตอน ของการอนุมัติเปิดหลักสูตรดัง รูปที่3และรูปที่ 4
- คลังข้อมูล : รายการข้อมูลหลักสูตรที่ได้ทำการอนุมัติเรียบร้อย
   พร้อมรายละเอียดวันที่หลักสูตรได้รับการอนุมัติ ดังรูปที่ 5
- 4. รายงานทั่วไป : จะประกอบด้วยรายการวันหยุดราชการและ
   KPI ระยะเวลาพิจารณาการอนุมัติหลักสูตร ดังรูปที่ 6และ7

Si

ผู้เยี่ยมชมสามารถดูความก้าวหน้าในแต่ละขั้นตอนของการของอนุมัติหลักสูตรที่อยู่ในระบบได้ 止 🔿

จากหน้าเปิดหลักสูตรใหม่

| หน้าแรก > เปิดหลักสูดรใหม่<br>📽 ลงทะเบียนขออนุมัติหลักสูตรใหม่ 📝 แก้ไขข้อมูลหลักสูตร                                                                                                    |                                                             |                           |                                       |                                     |          |
|----------------------------------------------------------------------------------------------------|-------------------------------------------------------------|---------------------------|---------------------------------------|-------------------------------------|----------|
| # ชื่อหลักสูตร                                                                                                    | หน่วยงานที่กำลัง<br>พิจารณา                                 | วันที่รับเรื่อง           | จำนวนวันที่<br>พิจารณา <mark>1</mark> | ความก้าวหน้า<br>โดยรวม <sup>2</sup> | ตัวเลือก |
| 1 - หลักสูตรทดสอบศึกษามหาบัณฑิต สาขาทดสอบ1                                                                                                    | 🞯 อนุมัติเรียบร้อยแล้ว                                      |                           |                                       | 100%                                | ۹,       |
|                                                                                                    | สภามหาวิทยาลัย                                              | 26 ส.ค. 2552              | 8                                     | 87%                                 |          |
|                                                                                                    | ที่ประชุมคณบดี                                              | 11 ส.ค. 2552              | 10                                    | 75%                                 |          |
|                                                                                                    | รองอธิการบดีฝ่ายวิชาการ                                     | 07 ส.ค. 2552              | 2                                     | 62%                                 |          |
|                                                                                                    | คณะกรรมการการศึกษา<br>มก.                                   | 27 ก.ค. 2552              | 10                                    | 50%                                 |          |
|                                                                                                    | บัณฑิตวิทยาลัย                                              | 16 ก.ค. 2552              | 7                                     | 37%                                 |          |
|                                                                                                    | รองอธิการบดีฝ่ายวิชาการ                                     | 13 ก.ค. 2552              | 3                                     | 25%                                 |          |
|                                                                                                    | คณะ                                                         | 01 ก.ค. 2552              | 5                                     | 12%                                 |          |
| 2 + หลักสูตรศิลปศาสตรบัณฑิต สาขาวิชาภาษาไทยเพื่อการสื่อสารสำหรับชาวต่างประเทศ<br>(นานาชาติ)                                                                                                    | คณะ                                                         | ยังไม่ได้บันทึก<br>ข้อมูล |                                       | 14%                                 | ۹,       |
| <ul> <li>หมายเหต 1. กำหนด KPI เป็นสีของจำนวนวันที่พิจารณา ดั้งแต่วันที่รับเรื่องจนถึงวันที่ส่งออกหรื<br/>ไม่ได้กำหนด KPI<br/>ใช้เวลาปานกลาง<br/>ใช้เวลาราดเร็ว</li> <li>เปอร์เซ็นด์ของความกำวหน้าโดยรวม ตามจำนวนหน่วยงานที่พิจารณาตั้งแต่คณะ ะ<br/>คณะ รองอธิการบดีฝ่ายวิชาการ และบัณฑ์ครีทยาลัย<br/>คณะรองอธิการบดีฝ่ายวิชาการ<br/>คณะรองอธิการบดีฝ่ายวิชาการ<br/>ต์ประชุมคณบดี และสภามหาวิทยาลัย</li> <li>เวอร์ชัน 1.0 (16 กันยายน 2552) พัฒนาโดย ฝ่ายสารสนเทศ สำนักบริการคอมพิวเตอร์ มก. โทะ</li> </ul> | อวันที่ปัจจุบัน<br>เนถึง สภามหาวิทยาลัย<br>;. 0-2562-0951-5 |                           |                                       |                                     |          |

รูปที่ 3 หน้ารายการหลักสูตรใหม่ที่อยู่ในกระบวนการขออนุมัติหลักสูตร

เมื่อคลิก 🔍 สามารถดูแผนภาพความก้าวหน้าและรายละเอียดของแต่ละขั้นตอนของการอนุมัติ

## หลักสูตรต่าง ๆ

| หน้าแรก > เปิดหลักสูตรใหม่ > แสดงรายละเอียดการขออนุมัติหลักสูตร                                                                             |
|----------------------------------------------------------------------------------------------------|
| ↓ ลำดับชั้นตอนการขออนุมัติ หลักสูตรทดสอบศึกษามหาบัณฑิต สาขาทดสอบ1                                                                           |
| คณะ ผู้พิจารณา : <mark>คณะ</mark>                                                                                                    |
| วันที่รับเข้า 01 ก.ค. 2552                                                                                                    |
| รองอธิการบดีฝ่ายวิชาการ วันที่สงออก 10 ก.ค. 2552                                                                                            |
| บัณฑ์ตวิทยาลัย รวมระยะเวลา 5 วัน                                                                                                    |
| ค่าแมต์ที่ประชุมของกรรมการวิชาการคณะในการประชุม ครั้งที่ 30/2552 วันที่ 09 ก.ค. 2552                                                        |
| <u>ดณะกรรมการศึกษา มก.</u> มดทบระชุม เหนชอบ                                                                                                 |
| รองอธิการบดีฝายวิชาการ                                                                                                    |
|                                                                                                    |
| ที่ประชุมคณบคื                                                                                                    |
| สภามหาวิทยาลัย                                                                                                    |
|                                                                                                    |
| d00.                                                                                                    |
|                                                                                                    |
| สำนักงาน ก.พ.                                                                                                    |
|                                                                                                    |
|                                                                                                    |
|                                                                                                    |
| เวอร์ชัน 1.0 (16 กันยายน 2552) พัฒนาโดย ฝ่ายสารสนเทศ สำนักบริการคอมพิวเตอร์ มก. โทร. 0-2562-0951-5<br>เวลาประมวลผล 0.614493131637573 วินาที |
|                                                                                                    |

รูปที่ 4 หน้ารายละเอียดในแต่ละหลักสูตร

| น้ำแรก > คลังหลักสูตร          |                                          |                         |               |  |  |  |  |  |
|--------------------------------|------------------------------------------|-------------------------|---------------|--|--|--|--|--|
| จ็อกแสดงผลตามปี ◯ ปี พ.ศ. 🔘 ร่ | ปีการศึกษา © ปีงบประมาณ เลือกปี 2552 ▼ [ | ดกลง                    |               |  |  |  |  |  |
| # ปึงบประมาณ                   | คณะ                                      | ชื่อหลักสูตร            | วันที่อนุมัติ |  |  |  |  |  |
| ไ 2552 คณ                      | เะกกกกกกกกกกกกก                          | หลักสูตรทดสอบทดสอบทดสอบ | 1 ก.ค. 2552   |  |  |  |  |  |
|                                |                                          |                         |               |  |  |  |  |  |

## รูปที่ 5 หน้ารายการข้อมูลหลักสูตรที่ผ่านการอนุมัติ

| งาน KPI ระ | ะยะเวลาพิจารณา<br>รายงาน KF | PI ระยะเวลาพิจารณาข | ของหน่วยง           | งาน                        |                     |
|------------|-----------------------------|---------------------|---------------------|----------------------------|---------------------|
| สำดับที    | ชื่อขั้นตอน                 | พิจารณาภายใน (วัน)  | กำหนด Ki<br>สีเขียว | PI ระยะเวลาพิจ<br>สีเหลือง | ารณา (วัน)<br>สีแดง |
| 1          | คณะ                         |                     |                     |                            |                     |
| 2          | รองอธิการบดีฝ่ายวิชาการ     |                     |                     |                            |                     |
| 3          | บัณฑิตวิทยาลัย              | 30                  | 1-10                | 11-20                      | 21-30               |
| 4          | คณะกรรมการการศึกษา มก.      | 45                  | 1-15                | 16-30                      | 31-45               |
| 5          | รองอธิการบดีฝ่ายวิชาการ     |                     |                     |                            |                     |
| 6          | ที่ประชุมคณบดี              |                     |                     |                            |                     |
| 7          | สภามหาวิทยาลัย              |                     |                     |                            |                     |
| 8          | สกอ.                        |                     |                     |                            |                     |
| 9          | สำนักงาน ก.พ.               |                     |                     |                            |                     |

รูปที่ 6 หน้ารายงาน KPI ระยะเวลาพิจารณาของหน่วยงาน

| ลำดับที่ | วัน-เดือน-ปี       | ชื่อวันหยุดราชการ                                                   |
|----------|--------------------|---------------------------------------------------------------------|
| 1        | 01 มกราคม 2552     | วันขึ้นปีใหม่                                                       |
| 2        | 02 มกราคม 2552     | หยุดวันขึ้นปีใหม่ เพิ่มอีก 1 วัน                                    |
| 3        | 09 กุมภาพันธ์ 2552 | วันมาฆบูชา                                                          |
| 4        | 06 เมษายน 2552     | วันจักรี                                                            |
| 5        | 10 เมษายน 2552     | วันหยุดพิเศษ เนื่องจากบัญหาทางการเมือง                              |
| 6        | 13 เมษายน 2552     | วันสงกรานต์                                                         |
| 7        | 14 เมษายน 2552     | วันสงกรานด์                                                         |
| 8        | 15 เมษายน 2552     | วันสงกรานด์                                                         |
| 9        | 16 เมษายน 2552     | วันหยุดพิเศษ เนื่องจากบัญหาทางการเมือง                              |
| 10       | 17 เมษายน 2552     | วันหยุดพิเศษ เนื่องจากบัญหาทางการเมือง                              |
| 11       | 05 พฤษภาคม 2552    | วันฉัตรมงคล                                                         |
| 12       | 08 พฤษภาคม 2552    | วันวิสาขบูชา                                                        |
| 13       | 11 พฤษภาคม 2552    | วันพืชมงคล                                                          |
| 14       | 06 กรกฎาคม 2552    | รัฐบาลประกาศเป็นวันหยุดราชการ (กระตุ้นเศรษฐกิจสนับสนุนนโยบายภาครัฐ) |
| 15       | 07 กรกฎาคม 2552    | วันอาสาฟ์หบูชา                                                      |
| 16       | 08 กรกฎาคม 2552    | วันเข้าพรรษา                                                        |
| 17       | 12 สิงหาคม 2552    | วันเฉลิมพระชนมพรรษาสมเด็จพระนางเจ้าฯ พระบรมราชินีนาถ                |
| 18       | 23 ตุลาคม 2552     | วันบียมหาราช                                                        |
| 19       | 05 ธันวาคม 2552    | วันเฉลิมพระชนมพรรษาพระบาทสมเด็จพระเจ้าอยู่หัว                       |
| 20       | 07 ธันวาคม 2552    | ชดเชย วันพ่อ                                                        |
| 21       | 10 ธันวาคม 2552    | วันพระราชทานรัฐธรรมนูญ                                              |
| 22       | 31 ธันวาคม 2552    | วันสิ้นปี                                                           |

รูปที่ 7 หน้ารายงานวันหยุดราชการประจำปี

# ผู้ใช้งานทั่วไป

| ล๊อกอินเข้าสู่ร | ະນນ      |
|-----------------|----------|
| รหัสบัญชี       |          |
| รหัสผ่าน        |          |
| วิทยาเขต        | บางเขน 🔻 |
| Login           | Cancel   |

รูปที่8 ล๊อกอินเข้าสู่ระบบ

| ล็อกอินเข้าสู่ระบบ   |   |
|----------------------|---|
| demo                 |   |
| ทดสอบ ระบบ           |   |
| IP-Address :         |   |
| ออกจากระบบ           |   |
| ố หน้าแรก (Home)     |   |
| மீ∾ เปิดหลักสูตรใหม่ |   |
| 回 คลังหลักสูตร       |   |
| 🖨 รายงานทั่วไป       | Θ |
| วันหยุดราชการ        |   |
| KPI ระยะเวลาพิจารณา  |   |

รูปที่9 เมนูผู้ใช้ทั่วไป

# ผู้ใช้งานทั่วไป (ตัวแทนคณะต่าง ๆ) สามารถเข้าสู่ระบบล๊อกอินด้วยรหัสบัญชีผู้ใช้เครือข่ายนนทรี

# ผู้ใช้งานทั่วไป สามารถใช้เมนูหลักที่อยู่ด้านซ้ายได้ดังนี้

- หน้าแรก : เมื่อต้องการเปิดหน้าข่าวประชาสัมพันธ์
- เปิดหลักสูตรใหม่ : เจ้าหน้าที่ผู้มีสิทธิเข้าสู่ระบบ จะสามารถ บันทึกหลักสูตรใหม่/แก้ไขข้อมูลหลักสูตรเฉพาะหน่วยงาน ของตนเท่านั้นและสามารถดูรายละเอียดความก้าวหน้าของ ขั้นตอนการขออนุมัติหลักสูตรต่าง ๆ ดังรูปที่ 10
- คลังข้อมูล : รายการข้อมูลหลักสูตรที่ได้ทำการอนุมัติ เรียบร้อย พร้อมรายละเอียดวันที่อนุมัติ ดังรูปที่ 4
- รายงานทั่วไป : จะประกอบด้วยรายการวันหยุดราชการและ
   KPI ระยะเวลาพิจารณาการอนุมัติหลักสูตร ดังรูปที่ 6และ7

# ขั้นตอนการเปิดหลักสูตรใหม่

เลือกเมนูเปิดหลักสูตรใหม่จะปรากฏหน้าจอดังรูปที่ 10

|                                                 | 🧕 ระบบสนับสนุนกระบวนการขออง                                                                                                    | <b>ม</b> ุมัติหลักสูตว      |                           |                                       |                                     |          |  |  |  |
|-------------------------------------------------|----------------------------------------------------------------------------------------------------|-----------------------------|---------------------------|---------------------------------------|-------------------------------------|----------|--|--|--|
| ลือกอินเข้าสู่ระบบ                              | หน้าแรก > เปิดหลักสูตรใหม่                                                                                                    |                             |                           |                                       |                                     |          |  |  |  |
| demo<br>พดสอบ ระบบ<br>IP-Address : 158.108.4.24 | 🗞 ลงทะเบียนขออนุมัติหลักสูตรใหม่ 📝 แก้ไขข้อมูลหลักสูตร                                                                                                    |                             |                           |                                       |                                     |          |  |  |  |
| ออกจากระบบ                                      | # ชื่อหลักสูตร                                                                                                    | หน่วยงานที่กำลัง<br>พิจารณา | วันที่รับเรื่อง           | จำนวนวันที่<br>พิจารณา <mark>1</mark> | ความก้าวหน้า<br>โดยรวม <sup>2</sup> | ตัวเลือก |  |  |  |
| 🐔 หน้าแรก (Home)                                | 1 + หลักสูตรทดสอบศึกษามหาบัณฑิต สาขาทดสอบ1                                                                                                    | 📀 อนุมัติเรียบร้อยแล้ว      |                           |                                       | 100%                                | ۹.       |  |  |  |
| <sup>6</sup> % เปิดหลักสูตรใหม่                 | 2 + หลักสูตรศิลปศาสตรบัณฑิต สาขาวิชาภาษาไทยเพื่อการสื่อสารสำหรับชาวต่างประเทศ (นานา<br>ชาติ)                                                                                                    | คณะ                         | ยังไม่ได้บันทึก<br>ข้อมูล |                                       | 14%                                 | ۹,       |  |  |  |
|                                                 | ไม่เราเกม<br>ใช้เวลาบาน<br>ใช้เวลาบานกลาง<br>ใช้เวลารวดเร็ว<br>2. เปลร์เซ็มต์ของความกำวรทน้าโดยรวม ตามจำนวนหน่วยงานที่พิจารณาตั้งแต่คณะ จนถึง สภามหาวิทยาลัย<br>คณะ รองอธิการบดีฝ่ายวิชาการ และบัณฑิตวิทยาลัย<br>คณะหรรมการการศึกษา มก. และชองอธิการบดีฝ่ายวิชาการ<br>ที่ประชุมคณเดิ และสภามการทางได้ย |                             |                           |                                       |                                     |          |  |  |  |
|                                                 | เวอร์ขั้น 1.0 (16 กันยายน 2552) พัฒนาโดย ฝ่ายสารสนเทศ สำนักบริการคอมหิวเตอร์ มก. โทร. 0-2<br>เวลาประมวลผล 0.418076992034912 วินาที                                                                                                    | 562-0951-5                  |                           |                                       |                                     |          |  |  |  |

### รูปที่ 10 หน้าจอเปิดหลักสูตรใหม่

- หมายเหตุ 1. กำหนด KPI เป็นสีของจำนวนวันที่พิจารณา ตั้งแต่วันที่รับเรื่องจนถึงวันที่ส่งออกหรือวันที่ปัจจุบัน ไม่ได้กำหนด KPI
  - ใช้เวลานาน
  - ใช้เวลาปานกลาง
  - ใช้เวลารวคเร็ว
  - เปอร์เซ็นต์ของความก้าวหน้าโดยรวม ตามจำนวนหน่วยงานที่พิจารณาตั้งแต่คณะ จนถึง สภามหาวิทยาลัย คณะ รองอธิการบดีฝ่ายวิชาการ และบัณฑิตวิทยาลัย
    - คณะกรรมการการศึกษา มก. และรองอธิการบดีฝ่ายวิชาการ
    - ที่ประชุมคณบดี และสภามหาวิทยาลัย
- เลือกลงทะเบียนขออนุมัติหลักสูตรใหม่จะปรากฏหน้าจอดังรูปที่ 11

|                                                                                                    |                                                                                                    | ลงห                                                                                                   | ວເນຍນຟອີຊິ                                         | ្នជុររចាអតវាត្សិទ           | เรเทม |             |                             |         |         |
|----------------------------------------------------------------------------------------------------|----------------------------------------------------------------------------------------------------|----------------------------------------------------------------------------------------------------|----------------------------------------------------|-----------------------------|-------|-------------|-----------------------------|---------|---------|
| น่วยงานผู้ขออนุมัติหลักสู                                                                                                    | <mark>เตรใหม่ ว</mark> ิทยาเขต <sup>*</sup> [se                                                                                                    | lect] 👻                                                                                               |                                                    | <mark>ຄณະ</mark> [select] 🔻 | •     | ภาควิชา/สาข | <mark>ทวิชา</mark> [select] | -       |         |
| อหลักสูตร (ไทย)*                                                                                                    |                                                                                                    |                                                                                                    |                                                    |                             |       |             |                             |         |         |
| อหลักสูตร (อังกฤษ)*                                                                                                    |                                                                                                    |                                                                                                    |                                                    |                             |       |             |                             |         |         |
| ลัส ISCED <sup>*</sup>                                                                                                    | เลือกรายการ                                                                                                    |                                                                                                    |                                                    |                             |       | -           |                             |         |         |
| ะดับปริญญา*                                                                                                    | 🔘 ปริญญาตรี                                                                                                    | 🔘 ป.บัณฑิต                                                                                            |                                                    | 🔘 ปริญญาโท                  |       |             |                             | ญญาเอก  |         |
| ปแบบการศึกษา <sup>*</sup><br>ะบุ แผน/แบบ                                                                                                    | -                                                                                                    | -                                                                                                    | แผน ก<br>แบบ ก1                                    | แผนก<br>แบบก2               | แผน ข | ແນນ 1.1     | ແນນ 1.2                     | ແນນ 2.1 | ແນນ 2.2 |
| านวนรับแยกตามแผน<br>คน/ปี)*                                                                                                    |                                                                                                    |                                                                                                    |                                                    |                             |       |             |                             |         |         |
| ระเภทหลักสูตร*้                                                                                                    | 🔘 ปกติ                                                                                                    | 🔘 นานาชาติ                                                                                            |                                                    |                             |       |             |                             |         |         |
| ารจัดการเรียนการสอน*้                                                                                                    | 🔘 ในเวลาราชการ                                                                                                    | 🔘 นอกเวลาราชกา                                                                                        | s :                                                | ระบุ                        |       |             |                             |         |         |
| าหนดรับนิสิต <sup>*</sup><br>ะบุภาคการศึกษาและ<br>การศึกษาที่รับเข้า)                                                                             | 💿 ภาคตัน                                                                                                    | 💿 ภาคปลาย                                                                                             | i                                                  | ปีการศึกษาเลือก             | iIJ ▼ |             |                             |         |         |
| องเมเพอรรุงรางเหมล<br>อยู่ระหว่าการอนุมัติดามแผน<br>ใต้รับการอนุมัติดามแผน<br>ใต้ทำวิจัยสถาบันประกอ<br>ดรามต้องการของคู่เกี่ย<br>เล่มผู้ใช้บัณฑ์ค | ้ปรับแผนา<br>เพิ่มนาเศรษฐกิจและสังคมแป<br>เปฏิบัติการประจำปี<br>มการเสนอหลักสูตร<br>เวรม้อง<br>องประเทศ (สอดคล้องกับ<br>สอดคล้องกับ<br>สอดคล้องกับ<br>สอดคล้องกับ | ถ่งชาติ<br>แแสนพัฒนาเศรษฐกิจแล<br>แผสนพัฒนาการอุดมศึกษา<br>เปรียญาการอุดมศึกษา<br>เปรียญาการอุดมศึกษา | ะสังคมแห่งชาติ<br>ราของชาติ<br>มเกษตรศาสตร์<br>มาน |                             |       | ×           |                             |         |         |
| กองทุนสนับสนุน<br>สาขาวิชาที่เปิดสอ                                                                                                    | น 📄 กองทุนกู้ยืมเ<br>ม 📄 กองทุนเงินให<br>อื่น ๆ (ระมุ)                                                                                                    | พื่อการศึกษา (กรอ.)<br>ทัฏ้ยืมเพื่อการศึกษา(กยศ                                                       | 1.)                                                |                             |       |             |                             |         |         |
| pload ไฟล์เอกสารประกล<br>อเอกสาร<br>. แผนภูมิอาจารย์ประจำหลัง                                                                                     | อบการพิจารณาขออนุมัติห<br>กสูตร                                                                                                    | ลักสูดรใหม่<br>ชื่อโฟลเดอร์และ                                                                        | ะไฟล์เอกสาร                                        |                             |       | Brows       | e                           |         |         |
|                                                                                                    |                                                                                                    |                                                                                                    |                                                    |                             |       | Brows       | e                           |         |         |
|                                                                                                    |                                                                                                    |                                                                                                    |                                                    |                             |       | Brows       | e                           |         |         |
|                                                                                                    |                                                                                                    |                                                                                                    |                                                    |                             |       | Brows       | e                           |         |         |
|                                                                                                    |                                                                                                    |                                                                                                    |                                                    |                             |       | Brows       | e                           |         |         |
|                                                                                                    |                                                                                                    |                                                                                                    |                                                    |                             |       | Browe       | •                           |         |         |
|                                                                                                    | งนี้ควรเลือดหรือป้อมข้อมูลให                                                                                                    | ้เสมบูรณ์                                                                                             |                                                    |                             |       |             |                             |         |         |

รูปที่ 11 ลงทะเบียนขออนุมัติหลักสูตรใหม่

กรอกข้อมูลหลักสูตรใหม่ให้ครบทุกช่องดังรูปที่ 12 และกดบันทึกจะปรากฏดังรูปที่ 13

| หน่วยงานผู้ขออนุมัติหลักสู                                                 | <mark>ตรใหม่ </mark> วิทยาเขต [sele | ect] 🔻                | คณะ                  | [select] 👻    |       | ภาควิชา/สาขาวิร | n [select] 🔻 |         |         |  |  |  |
|----------------------------------------------------------------------------|-------------------------------------|-----------------------|----------------------|---------------|-------|-----------------|--------------|---------|---------|--|--|--|
| ชื่อหลักสูตร ภาษาไทย                                                       |                                     |                       |                      |               |       |                 |              |         |         |  |  |  |
| ชื่อหลักสูตร ภาษาอังกฤษ                                                    |                                     |                       |                      |               |       |                 |              |         |         |  |  |  |
| รหัส ISCED                                                                 | เลือกรายการ                         | เลือกรายการ 🔻         |                      |               |       |                 |              |         |         |  |  |  |
| ระดับปริญญา                                                                | 🔘 ปริญญาตรี                         | 🔘 ป.บัณฑิต            |                      | 🔘 ปริญญาโท    |       |                 | 🔘 ปริเ       | บูญาเอก |         |  |  |  |
| รูปแบบการศึกษา<br>ระบุ แผน/แบบ                                             | -                                   | -                     | 🔲<br>แผน ก<br>แบบ ก1 | แผนก<br>แบบก2 | แผน ข | แผน 1.1         | แผน 1.2      | แผน 2.1 | แผน 2.2 |  |  |  |
| จำนวนรับแยกตามแผน<br>(คน/ปี)                                               |                                     |                       |                      |               |       |                 |              |         |         |  |  |  |
| ประเภทหลักสูตร                                                             | 🔘 ปกติ                              | 🔘 นานาชาติ            |                      |               |       |                 |              |         |         |  |  |  |
| การจัดการเรียนการสอน                                                       | 🔘 ในเวลาราชการ                      | 🔘 นอกเวลาราชการ       | 583                  | i             |       |                 |              |         |         |  |  |  |
| <mark>กำหนดรับนิสิต</mark><br>(ระบุภาคการศึกษาและ<br>ปีการศึกษาที่รับเข้า) | 🔘 ภาคดัน                            | 🔘 ภาคปลาย             | ปีก                  | ารศึกษา       |       |                 |              |         |         |  |  |  |
| 🔘 หลักสูตรนี้ได้ถูกกำหนด                                                   | ใว้แล้วในแผนปฏิบัติงานของม          | หาวิทยาลัยเกษตรศาสตร์ |                      |               |       |                 |              |         |         |  |  |  |
| 🔘 ยังไม่ได้บรรจุไว้ในแผน                                                   | 1                                   |                       |                      |               |       |                 |              |         |         |  |  |  |
| 🔘 อยู่ระหว่าการดำเนินการม                                                  | ปรับแผนๆ                            |                       |                      |               |       |                 |              |         |         |  |  |  |
| 📃 ได้รับการอนุมัติตามแผน                                                   | เพ้ฒนาเศรษฐกิจและสังคมแห            | ึ่งชาติ               |                      |               |       |                 |              |         |         |  |  |  |
| 📃 ได้รับการอนุมัติตามแผน                                                   | เปฏิบัติการประจำปี                  |                       |                      |               |       |                 |              |         |         |  |  |  |
| 📃 ได้ทำวิจัยสถาบันประกอ                                                    | บการเสนอหลักสูตร                    |                       |                      |               |       |                 |              |         |         |  |  |  |

รูปที่ 12 ข้อมูลหลักสูตรที่ต้องกรอกให้ครบ

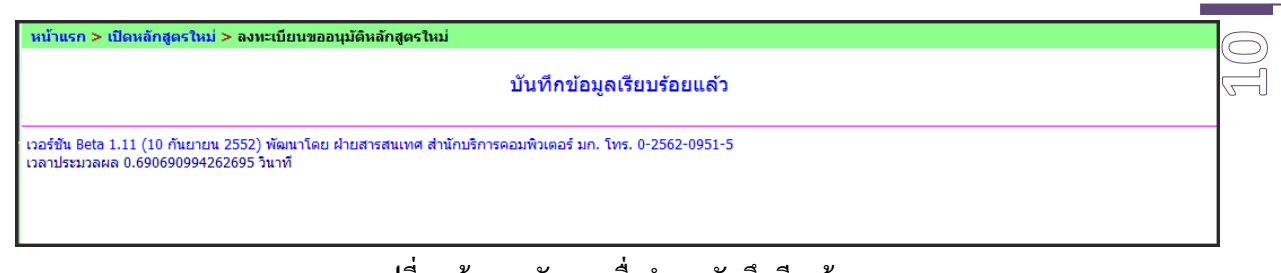

# รูปที่ 13 ข้อมูลหลักสูตรเมื่อทำการบันทึกเรียบร้อย

## ขั้นตอนการแก้ไขข้อมูลหลักสูตร

- 1. เลือกเมนูเปิดหลักสูตรใหม่
- เลือกแก้ไขข้อมูลหลักสูตรดังรูปที่ 14
- กรณีเลือกแก้ไขข้อมูลหลักสูตร จะปรากฏหน้าจอรายละเอียดหลักสูตรนั้น ๆ ดังรูปที่ 15
- กรณีเลือกลบข้อมูลหลักสูตร รายการที่ลบออกไป จะยังคงอยู่ในระบบ เพียงแต่เปลี่ยนสถานะ การมองเห็นเท่านั้น ดังรูปที่ 16

\*\*ผู้เข้าสู่ระบบสามารถมองเห็นและแก้ไขเฉพาะหลักสูตรที่ตนเองได้บันทึกไว้เท่านั้น

| หน้าแรก > เปิดหลักสูตรใหม่ > แก้ไ                                       | าแรก > เปิดหลักสูตรใหม่ > แก้ไขข้อมูลหลักสูตร                                                                                                |    |          |                            |                      |                            |  |  |
|-------------------------------------------------------------------------|----------------------------------------------------------------------------------------------------|----|----------|----------------------------|----------------------|----------------------------|--|--|
|                                                                         | แก้ไขข้อมูลหลักสูตร                                                                                                    |    |          |                            |                      |                            |  |  |
|                                                                         | แก้ไข                                                                                                    | ลบ | วิทยาเขต | คณะ                        | ภาควิชา/สาขาวิชา     | ชื่อหลักสูตร               |  |  |
|                                                                         | 1                                                                                                    | ×  | บางเขน   | คณะวิทยาศาสตร์             | ภาควิชาคณิตศาสตร์    | นวัตกรรมคณิตศาสตร์         |  |  |
|                                                                         | 1                                                                                                    | ×  | บางเขน   | คณะวิทยาศาสตร์             | ภาควิชาฟิสิกส์       | ฟิสิกส์ประยุกต์            |  |  |
|                                                                         | 1                                                                                                    | ×  | กำแพงแสน | คณะวิศวกรรมศาสตร์ กำแพงแสน | ภาควิชาวิศวกรรมเกษตร | ภาษาไทย                    |  |  |
|                                                                         | 1                                                                                                    | ×  | บางเขน   |                            |                      | หลักสูตร BBBBBBBBBBBBBBBBB |  |  |
|                                                                         | 1                                                                                                    | ×  | บางเขน   |                            |                      | หลักสูตร AAAAAAAAAAAAA     |  |  |
|                                                                         |                                                                                                    |    |          |                            |                      |                            |  |  |
| วอร์ชัน Beta 1.11 (10 กันยายน 2552)<br>วลาประมวลผล 0.864912033081055 วิ | ร์ชัน Beta 1.11 (10 กันยายน 2552) พัฒนาโดย ฝ่ายสารสนเทศ ส่านักบริการคอมพิวเตอร์ มก. โทร. 0-2562-0951-5<br>าประมวลผล 0.864912033081055 วินาท์ |    |          |                            |                      |                            |  |  |

รูปที่ 14 รายการข้อมูลหลักสูตรที่สามารถแก้ไขได้

| หน้าแรก > เปิดหลักสูตรใหม่ > ลงหะเบียนขออนุมัติหลักสูตรใหม่                                                                                                    |              |                             |                |                             |                  |                            |       |                  |                |         |         |
|----------------------------------------------------------------------------------------------------|--------------|-----------------------------|----------------|-----------------------------|------------------|----------------------------|-------|------------------|----------------|---------|---------|
| ลงทะเบียนขออนุมัติหลักสูตรใหม่                                                                                                    |              |                             |                |                             |                  |                            |       |                  |                |         |         |
| น่ายงานผัขออบบัติหลัดส                                                                                                    | ດເຈົ້າໜ່     | *                           | 12.51910       | -                           | * 00153014       | มสาสตร์                    | -     |                  | กาลวิชาสิจปมิเ | nd -    |         |
| น้วยงานดูบอยนุมติศัสกุ<br>ชื่อหลักสตร (ไทย)*                                                                                                    | สื่อสารบาลข  | ่วทยาเขตุ<br>ชน             |                |                             | คณะ กษะมนุบ      | Dellevia                   |       | 31161321/8112132 |                |         |         |
| ข้อหลักสูตร (รังออน)*                                                                                                    |              |                             |                |                             |                  |                            |       |                  |                |         |         |
| ออนสกสูตร (องกฤษ)                                                                                                    | 2111         |                             |                |                             |                  |                            |       |                  |                |         |         |
| биа ISCED                                                                                                    |              | งแต่งงายยุเเตราะทาง         | าเทน           | <u> </u>                    |                  | <b>•••</b>                 |       | •<br>            |                |         |         |
| ระดบบรญญา<br>*                                                                                                    | <b>0</b> 1   | ปรญญาตร                     |                | 🕛 บ.บณฑต                    |                  | 🔍 บรญญาเท                  |       |                  | <u> </u>       | ญญาเอก  |         |
| รบแบบการศกษา<br>ระบุ แผน∕ แบบ                                                                                                    |              | -                           |                | -                           | แผน ก<br>แบบ ก1  | แผนก<br>แบบก2              | แผน ข | ແນນ 1.1          | ແນນ 1.2        | ແນນ 2.1 | ແນນ 2.2 |
| จำนวนรับแยกตามแผน<br>(คน/ปี) <sup>*</sup>                                                                                                    | 3(           | 0                           |                |                             |                  |                            |       |                  |                |         |         |
| ไระเภทหลักสูตร                                                                                                    | 💿 ปกติ       |                             |                | 🔘 นานาชาติ                  |                  |                            |       |                  |                |         |         |
| าารจัดการเรียนการสอน<br>*                                                                                                    | 🧿 ในเวลา     | าราชการ                     |                | 🔘 นอกเวลาราชกา              | 5 51             | บุ                         |       |                  |                |         |         |
| ำหนดรับนิสิต<br>ระบุภาคการศึกษาและ<br>ไการศึกษาที่รับเข้า)                                                                                                    | 🧿 ภาคต้น     | ı                           |                | 🔘 ภาคปลาย                   | ป                | <mark>การศึกษา</mark> 2553 | •     |                  |                |         |         |
| การบรรจุไว้ในแผนปฏิบัติงานของมหาวิทยาลัยเกษตรศาสตร์ <sup>*</sup><br>◯ หลักสูตรนี้ได้ถูกกำหนดไว้แล้วในแผนปฏิบัติงานของมหาวิทยาลัยเกษตรศาสตร์<br>◯ ยังไม่ได้บรรจไว้ในแผนฯ                                                                                      |              |                             |                |                             |                  |                            |       |                  |                |         |         |
| <ul> <li>อยู่ระหว่าการดำเนินการม</li> </ul>                                                                                                    | ไร้บแผนฯ     |                             |                |                             |                  |                            |       |                  |                |         |         |
| 🗸 ได้รับการอนุมัติตามแผน                                                                                                    | พัฒนาเศรษ    | ฐกิจและสังคม                | แห่งช          | าติ                         |                  |                            |       |                  |                |         |         |
| 🗸 ได้รับการอนุมัติตามแผน                                                                                                    | ปฏิบัติการปร | ระจำปี                      |                |                             |                  |                            |       |                  |                |         |         |
| 🗸 ได้ทำวิจัยสถาบันประกอ:                                                                                                    | บการเสนอห    | ลักสูตร                     |                |                             |                  |                            |       |                  |                |         |         |
| ความต่องการของผู้เกี่ยวของ<br>- กลุ่มผู้เรียน                                                                                                    |              |                             |                |                             |                  |                            |       |                  |                |         |         |
| - กลุ่มผู้ใช้บัณฑิต                                                                                                    |              |                             |                |                             |                  |                            |       |                  |                |         |         |
| <ul> <li>การตอบสนองการพัฒนาของประเทศ</li> <li>สอดคล้องกับแผนพัฒนาเศรษฐกิจและสังคมแท่งชาติ</li> <li>สอดคล้องกับแผนพัฒนาการอุดมศึกษาของชาติ</li> <li>สอดคล้องกับปรัชญาชองมหาวิทยาลัยเกษตรศาสตร์</li> <li>สอดคล้องกับปรัชญาชองมหาวิทยาลัยเกษตรศาสตร์</li> </ul> |              |                             |                |                             |                  |                            |       |                  |                |         |         |
| กองทุนสนับสนุน<br>สาขาวิชาพี่เปิดสอ                                                                                                    |              | 🔲 กองทุนกู้ยื               | มเพื่อ         | การศึกษา (กรอ.)             |                  |                            |       |                  |                |         |         |
|                                                                                                    |              | 🔲 กองทุนเงิเ<br>🔲 อื่น ร./- | เให้กู้ยื<br>ง | มเพื่อการศึกษา(กยศ          | 1.)              |                            |       |                  |                |         |         |
| Jpload ไฟล์เอกสารประกอ<br>ชื่อเอกสาร                                                                                                    | บบการพิจาร   | 🗆 อน ๆ (ระบุ<br>รณาขออนุมัต | !)<br>จิหลัก:  | สูตรใหม่<br>ชื่อโฟลเดอร์และ | ะไฟล์เอกสาร      |                            |       |                  |                |         |         |
| 1. แผนภูมิอาจารย์ประจำหลัก                                                                                                    | าสูตร        |                             |                |                             |                  |                            |       | Brows            | e              |         |         |
| 2.                                                                                                    |              |                             |                |                             |                  |                            |       | Brows            | e              |         |         |
| 3.                                                                                                    |              |                             |                |                             |                  |                            |       | Brows            | e              |         |         |
|                                                                                                    |              |                             |                |                             |                  |                            |       | Brows            | e              |         |         |
|                                                                                                    |              |                             |                |                             |                  |                            |       | Prove            |                |         |         |
|                                                                                                    |              |                             |                |                             |                  |                            |       | Brows            | ·e             |         |         |
| 5.                                                                                                    |              |                             |                |                             |                  |                            |       | Brows            | e              |         |         |
| สมายเหต : <sup>*</sup> หมายถึง ต้อง                                                                                                    | งมีการเลือกง | หรือป้อนข้อมูส              | าให้สม         | ນູรณ์                       | บันทึก           | ียกเลิก                    |       |                  |                |         |         |
| อร์ชัน 1.04 (8 ตุลาคม 2552                                                                                                    | ) พัฒนาโดย   | ม ฝ่ายสารสนเ                | ทศสำ           | นักบริการคอมพิวเตอ          | ร์ มก. โทร. 0-25 | 562-0951-5                 |       |                  |                |         |         |

รูปที่ 15 ข้อมูลหลักสูตรที่สามารถแก้ไขได้

| עה"מים אסטיין איז איז איז איז איז איז איז איז איז איז | ยาเขต คณะ<br>เขน คณะวิทยาศาสตร์<br>เขน คณะวิทยาศาสตร์ | <mark>ภาควิชา/สาขาวิชา</mark><br>ภาควิชาคณิตศาสตร์<br>ภาควิชาฟิสิกส์ | <b>ชื่อหลักสูตร</b><br>นวัตกรรมคณิตศาสตร์<br>ฟิสิกส์ประเยกต์ |  |
|-------------------------------------------------------|-------------------------------------------------------|----------------------------------------------------------------------|--------------------------------------------------------------|--|
| ערע אין אין אין אין אין אין אין אין אין אין           | เขน คณะวิทยาศาสตร์<br>เขน คณะวิทยาศาสตร์              | ภาควิชาคณิตศาสตร์<br>ภาควิชาฟิสิกส์                                  | นวัตกรรมคณิตศาสตร์<br>ฟิสิกส์ประเภท                          |  |
| 🏒 🗙 ນານເ                                              | เขน คณะวิทยาศาสตร์                                    | ภาควิชาฟิสิกส์                                                       | ฟิสิกส์ประยุกต์                                              |  |
| 🧷 🗙 ຄຳພ                                               |                                                       |                                                                      |                                                              |  |
|                                                       | พงแสน คณะวิศวกรรมศาสตร์ กำแพงแสเ                      | เ ภาควิชาวิศวกรรมเกษตร                                               | ภาษาไทย                                                      |  |
|                                                       |                                                       |                                                                      |                                                              |  |
|                                                       |                                                       |                                                                      |                                                              |  |
| ใน Beta 1.11 (10 กันยายน 2552) พัฒนาโดย ฝ่ายสารส      | ุ่ชนเทศ สำนักบริการคอมพิวเตอร์ มก. โทร                | 0-2562-0951-5                                                        |                                                              |  |

## ที่ 16 รายการข้อมูลหลักสูตรที่ลบออกไป จะยังคงอยู่ในระบบ

## ขั้นตอนการบันทึกรายละเอียดการขออนุมัติหลักสูตร

หลักสูตรที่ขออนุมัติ ทั้งระดับปริญญาตรีและระดับบัณฑิตวิทยาลัย จะมีขั้นตอนการคำเนินการในการ ขออนุมัติหลักสูตรเหมือนกัน <u>จะมีข้อแตกต่างเพียง</u> หลักสูตรในระดับบัณฑิตวิทยาลัยจะต้องผ่านการพิจารณา โกรงสร้างและกวามสอดกล้องกับข้อบังกับว่าด้วยการศึกษาระดับบัณฑิตศึกษาของบัณฑิตวิทยาลัย

ขั้นตอนการบันทึกรายละเอียดการขออนุมัติหลักสูตร มีคังนี้

- 1. เลือกเมนูเปิดหลักสูตรใหม่
- 2. คลิก 🔄 ช่องตัวเลือกในหลักสูตรที่ต้องการบันทึกดังรูปที่ 17

| หน้                                                    | หน้าแรก ≻ เปิดหลักสูตรใหม่                                                                                                    |                                                    |                 |                                     |                                     |            |  |  |  |
|--------------------------------------------------------|----------------------------------------------------------------------------------------------------|----------------------------------------------------|-----------------|-------------------------------------|-------------------------------------|------------|--|--|--|
| 🗳 ลงทะเบียนขออนุมัติหลักสูตรใหม่ 📝 แก้ไขข้อมูลหลักสูตร |                                                                                                    |                                                    |                 |                                     |                                     |            |  |  |  |
| #                                                      | ชื่อหลักสูตร                                                                                                    | หน่วยงานที่กำลังพิจารณา                            | วันที่รับเรื่อง | จำนวนวันที่<br>พิจารณา <sup>1</sup> | ความก้าวหน้า<br>โดยรวม <sup>2</sup> | ตัวเลือก   |  |  |  |
| 1                                                      | นวัดกรรมคณิตศาสตร์                                                                                                    | คณะ                                                | 14 ก.ย. 2552    | 1                                   | 12%                                 | <b>°</b> ₩ |  |  |  |
| 2                                                      | ฟิสิกส์ประยุกต์                                                                                                    | 🕏 อนุมัติเรียบร้อยแล้ว                             |                 |                                     | 100%                                |            |  |  |  |
| 3                                                      | ภาษาไทย                                                                                                    | 🥏 อนุมัติเรียบร้อยแล้ว                             |                 |                                     | 100%                                | ۹,         |  |  |  |
| 4                                                      | หลักสูตร BBBBBBBBBBBBBBBBB                                                                                                    | คณะกรรมการการศึกษา มก.                             | 24 ส.ค. 2552    | 16                                  | <mark>12%</mark>                    | <b>Q</b>   |  |  |  |
| 5                                                      | 5 หลักสูตร AAAAAAAAAAA                                                                                                    |                                                    |                 |                                     |                                     |            |  |  |  |
| ил                                                     | หมายเหต 1. กำหนด KPI เป็นสีของจำนวนวันที่พี่จารณา ตั้งแต่วันที่รับเรื่องจนถึงวันที่ปัจจุบัน<br>ไม่ได้กำหนด KPI<br>ใช้เวลานาน<br>ใช้เวลาปานกลาง<br>ไข้เวลารวดเร็ว<br>2. เปอร์เซ็มต่อของความกำวหน้าโดยรวม ตามจำนวนหน่วยงานที่พี่จารณาตั้งแต่คณะ จนถึง สภามหาวิทยาลัย<br>คณะ รองอธิการบดีฝ่ายวิชาการ และบัณฑิตวิทยาลัย<br>คณะกรรมการการศึกษา มก. และรองอธิการบดีฝ่ายวิชาการ<br>ที่ประชมตอนบดี และสถามหาวิทยาลัย |                                                    |                 |                                     |                                     |            |  |  |  |
| เวอร์<br>เวลา                                          | — •<br>ชัน Beta 1.11 (10 กันยายน 2552) พัฒนาโดย ฝ่ายสารส<br>ประมวลผล 0.563377141952515 วินาที                                                                                                    | นเทศ สำนักบริการคอมพิวเตอร์ มก. โทร. 0-2562-0951-5 | 5               |                                     |                                     |            |  |  |  |

รูปที่ 17 เลือกรายการหลักสูตรที่ต้องการบันทึกรายละเอียดการขออนุมัติที่ช่องตัวเลือก

3. ขั้นตอนการขออนุมัติจากคณะ ผู้ใช้ต้องป้อนข้อมูลครั้งที่และวันที่ผ่านการพิจารณาจากคณะ ดังรูปที่
 18 และแสดงรายละเอียดข้อมูลการพิจารณาจากคณะดังรูปที่ 19 แล้วจึงคำเนินการในลำดับต่อไป

| หน้าแรก > เปิดหลักสูตรใหม่ >      | • แสดงรายละเอียดการขออนุมัติหลักสูตร                                              | 10 |
|-----------------------------------|-----------------------------------------------------------------------------------|----|
| ↓ ลำดับขั้นตอนการขออนุมัติ        | หลักสูตรสื่อสารมวลชน                                                              |    |
| คณะ                               | ผู้พิจารณา : <mark>คณะ</mark>                                                     |    |
|                                   | วันที่รับเข้า 📰                                                                   |    |
|                                   | วันที่ส่งออก 🥅                                                                    |    |
| คณะกรรมการการศึกษา มก.            | ผ่านมติที่ประชุมของกรรมการวิชาการคณะในการประชุม ครั้งที่ 🧊 วันที่ 📰               |    |
| รองอธิการบดีฝ่ายวิชาการ           |                                                                                   |    |
| ที่ประชุมคณบดี                    | הואות                                                                             |    |
| สภามหาวิทยาลัย                    |                                                                                   |    |
| สกอ.                              |                                                                                   |    |
| สำนักงาน ก.พ.                     |                                                                                   |    |
|                                   |                                                                                   |    |
|                                   |                                                                                   |    |
|                                   |                                                                                   |    |
|                                   |                                                                                   | 4  |
| เวอร์ชัน 1.04 (8 ตุลาคม 2552) พัฒ | มนาโดย ฝ่ายสารสนเทศ สำนักบริการคอมพิวเตอร์ มก. โทร. 0-2562-0951-5<br>วิวิว วินาท์ |    |
| CIW 11 201 201 0 0.23227 3009133  |                                                                                   |    |

# รูปที่ 18 หน้าจอข้อมูลครั้งที่และวันที่ผ่านการพิจารณาจากคณะ

| หน้าแรก > เปิดหลักสูตรใหม่ >                                      | แสดงรายละเอียดการขออนุมัติหลักสูตร                                                                   |
|-------------------------------------------------------------------|----------------------------------------------------------------------------------------------------|
| ↓ ลำดับขั้นตอนการขออนุมัติ                                        | หลักสูตรสื่อสารมวลชน                                                                                 |
| คณะ                                                               | ผู้พิจารณา : <mark>คณะ</mark>                                                                        |
| รองอธิการบดีฝ่ายวิชาการ                                           | วันที่รับเข้า 25 ก.ค. 2551<br>วันที่ส่งออก 21 ส.ค. 2551                                              |
| คณะกรรมการการศึกษา มก.                                            | รวมระยะเวลา 19 วัน<br>ผ่านมดิที่ประชุมของกรรมการวิชาการคณะในการประชุม ครั้งที่ 8 วันที่ 21 ส.ค. 2551 |
| รองอธิการบดีฝ่ายวิชาการ                                           | มดิทีประชุม เห็นชอบ                                                                                  |
| ที่ประชุมคณบดี                                                    | ้แก้ไข                                                                                               |
| สภามหาวิทยาลัย                                                    |                                                                                                    |
| สกอ.                                                              |                                                                                                    |
| สำนักงาน ก.พ.                                                     |                                                                                                    |
|                                                                   |                                                                                                    |
|                                                                   |                                                                                                    |
| เวอร์ชัน 1.04 (8 ตุลาคม 2552) พัต<br>เวลาประมวลผล 0.2365310192108 | มนาโดย ฝ่ายสารสนเทศ สำนักบริการคอมพิวเตอร์ มก. โทร. 0-2562-0951-5<br>815 วินาที                      |

รูปที่ 19 หน้าจอแสดงข้อมูลเมื่อบันทึกการพิจารณาจากคณะ

 ขั้นตอนการเสนอรองอธิการบดีฝ่ายวิชาการ ผู้ใช้ต้องบันทึกผลการพิจารณาจากรองอธิการบดีเพื่อส่งต่อ ให้คณะกรรมการการศึกษา มก. พิจารณา ดังรูปที่ 20 หากมีการส่งกลับคณะเพื่อพิจารณาใหม่จะปรากฏ หน้าจอ ดังรูปที่ 22 ถ้าไม่มีการส่งกลับจะได้ผลการบันทึกดังรูปที่ 21แล้วจึงคำเนินการในลำดับต่อไป

| ↓ ลำดับขั้นตอนการขออนุมัติ หลักสูตรนวัตกรรมคณิตศาสตร์                                                                                                    |  |
|----------------------------------------------------------------------------------------------------|--|
| ดณะ         ผู้พิจารณา : รองอธิการบดีฝ่ายวิชาการ           วันก์รับเข้า         14 ก.ย. 2552           รรมระยะเวลา         1 วัน           บ้ณฑิตวิทยาลัย         เสนอดณะกรรมการการศึกษา มก.           ดณะกรรมการการศึกษา มก.         รองอธิการบดีฝ่ายวิชาการ           ที่ประชุมคณบดี         สกามหาวิทยาลัย           สกอ.         สำนักงาน ก.พ. |  |

## รูปที่ 20 หน้าจอรายละเอียดการเสนอรองอธิการบดีฝ่ายวิชาการ

| นบ้าแรก > เปิดหลักสตรใหบ่ >                                                                                                    | » แสดงรายอะเสียดการของหนึ่งอื่นอักสดร                                                                                                    |
|----------------------------------------------------------------------------------------------------|----------------------------------------------------------------------------------------------------|
| ↓ ลำดับขั้นตอนการขออนุมัติ                                                                                                    | หลักสูตรนวัตกรรมคณิตศาสตร์                                                                                                    |
| <ul> <li>คณะ</li> <li>รองอธิการบดีผ่ายวิชาการ</li> <li>บัณฑิตวิทยาลัย</li> <li>คณแหกรรมการการศึกษา มก.</li> <li>รองอธิการบดีผ่ายวิชาการ</li> <li>ที่ประชุมคณบดี</li> <li>สภามหาวิทยาลัย</li> <li>สกอ.</li> <li>สำนักงาน ก.พ.</li> </ul> | หูฟัจารณา : รองอธิการบดีฝายวิชาการ<br>วันที่รับเข้า 14 ก.ย. 2552<br>วันที่ส่งออก 14 ก.ย. 2552<br>รมระยะเวลา 1 วัน<br>มติ เสนอดณะกรรมการการศึกษา มก. |
| เวอร์ชัน Beta 1.11 (10 กันยายน 2<br>เวลาประมวลผล 0.617336988449                                                                                                    | 2552) พัฒนาโดย ฝ่ายสารสนเทศ สำนักบริการดอมพิวเตอร์ มก. โทร. 0-2562-0951-5<br>3097 วินาที                                                            |

# รูปที่ 21 หน้าจอรายละเอียดการเสนอรองอธิการบดีฝ่ายวิชาการ

| > ตามาาาหมองเบเราออร์ชพม มตะเพิ่มระ                                                                                                    | ตกรรมคณิตศาสตร์                                                                  |   |
|----------------------------------------------------------------------------------------------------|----------------------------------------------------------------------------------|---|
| <ul> <li>ดณะ ผู้พิจารณา<br/>วันท์รับเข้า</li> <li>รองอธิการบดีฝ่ายวิชาการ</li> <li>บัณฑิดวิทยาลัย</li> <li>คณะกรรมการการศึกษา มก.</li> <li>รองอธิการบดีฝ่ายวิชาการ</li> <li>ที่ประชุมคณบดี</li> <li>สภามหาวิทยาลัย</li> <li>สกอ.</li> <li>สำนักงาน ก.พ.</li> </ul> | : รองอธิการบดีฝายวิชาการ<br>14 ก.ย. 2552<br>14 ก.ย. 2552<br>ก 1 วัน<br>สงกลับคณะ | 2 |

รูปที่ 22 หน้าจอข้อมูลกรณีไม่ผ่านการอนุมัติจากรองอธิการบดีฝ่ายวิชาการ

 จั้นตอนการเสนอบัณฑิตวิทยาลัย (<u>เฉพาะหลักสูตรระดับบัณฑิตศึกษา</u>) ผู้ใช้ต้องบันทึกข้อมูลมติจาก บัณฑิตวิทยาลัยเพื่อส่งผ่านการพิจารณาไปยังคณะกรรมการการศึกษา มก. เพื่อพิจารณาต่อไป ดังรูปที่
 23 หากข้อมูลการขออนุมัติหลักสูตรไม่เป็นตามหลักเกณฑ์ที่กำหนด จะถูกส่งกลับไปยังคณะเพื่อให้ ทางคณะทำการพิจาณาใหม่อีกครั้ง ดังรูปที่ 24 ถ้าไม่มีการส่งกลับ ให้ดำเนินการในลำดับต่อไป

| ↓ ลำดับขั้นตอนการขออนุมัติ หลักสูตรนวัตกรรมคณิตศาสตร์           คณะ         ผู้พิจารณา : บัณฑิตวิทยาลัย           รองอธิการบดีฝ่ายวิชาการ         วันท์รับเข้า           บัณฑิตวิทยาลัย |  |  |  |  |  |  |  |
|----------------------------------------------------------------------------------------------------|--|--|--|--|--|--|--|
| คณะ ผู้พิจารณา : บัณฑิตวิทยาลัย<br>วันท์รับเข้า -<br>บัณฑิตวิทยาลัย<br>คณะกรรมการการศึกษา มก.                                                                                           |  |  |  |  |  |  |  |
| เสนอคณะกรรมการการศึกษา มก. ส่งกลับคณะ<br>รองอธิการบดีฝ่ายวิชาการ<br>ที่ประชุมคณบดี<br>สกอ.<br>สำนักงาน ก.พ.                                                                             |  |  |  |  |  |  |  |
| เวอร์ชัน 8eta 1.11 (10 กันยายน 2552) พัฒนาโดย ฝ่ายสารสนเทศ สำนักบริการคอมพิวเตอร์ มก. โทร. 0-2562-0951-5<br>เวลาประมวลผล 0.617336988449097 วินาที                                       |  |  |  |  |  |  |  |

รูปที่ 23 หน้าจอบันทึกมติจากบัณฑิตวิทยาลัย

| หน้าแรก > เปิดหลักสูตรใหม่ >                                                                                                    | แสดงรายละเอียดการขอ                                                             | อนุมัติหลักสูตร                                           | ر<br>۱) کا |
|----------------------------------------------------------------------------------------------------|---------------------------------------------------------------------------------|-----------------------------------------------------------|------------|
| ↓ ี่ ลำดับขั้นตอนการขออนุมัติ                                                                                                    | หลักสูตรนวัตกรรมคณิต                                                            | ศาสตร์                                                    | Q          |
| <ul> <li>↓ สำตับขั้นตอนการขออนุมัติ</li> <li>คณะ</li> <li>รองอธิการบดีฝ่ายวิชาการ</li> <li>บัณฑิดวิทยาลัย</li> <li>คณะกรรมการการศึกษา มก.</li> <li>รองอธิการบดีฝ่ายวิชาการ</li> <li>ที่ประชุมคณบดี</li> <li>สภามหาวิทยาลัย</li> <li>สกอ.</li> <li>สำนักงาน ก.พ.</li> </ul> | หลักสูตรนวัตกรรมคณิต<br>ผู <b>้ที่จารณา : บัณฑิตวิเ</b><br>วันที่รับเข้า<br>มติ | ศาสตร์<br>เขาลัย<br>เสนอดณะกรรมการการศึกษา มก. ส่งกลับคณะ |            |
| เวอร์ชัน Beta 1.11 (10 กันยายน 25                                                                                                    | 52) พัฒนาโดย ฝ่ายสารส                                                           | แทศ สำนักบริการคอมพิวเตอร์ มก. โทร. 0-2562-0951-5         |            |

รูปที่ 24 หน้าจอข้อมูลกรณีไม่ผ่านการอนุมัติจากบัณฑิตวิทยาลัย

 งั้นตอนเสนอคณะกรรมการการศึกษา มก. ผู้ใช้ต้องบันทึกมติการพิจารณาจากคณะกรรมฯ เพื่อเสนอ รองอธิการบดีฝ่ายวิชาการอีกครั้ง ดังรูปที่ 25 และแสดงรายละเอียดมติจากคณะกรรมฯ ดังรูปที่ 26 หาก ไม่เป็นตามหลักเกณฑ์ที่กำหนด จะถูกส่งกลับไปยังคณะเพื่อให้ทางคณะทำการพิจาณาใหม่ ดังรูปที่ 27 ถ้าไม่มีการส่งกลับ ให้ดำเนินการในลำดับต่อไป

| หบ้าแรก > เปิดหลักสตรใหบ่ > เ                                                                                                    | แสดงรายอะเอียดการข                                                | ขออบบัตินอักสตร                                                                           |   |
|----------------------------------------------------------------------------------------------------|-------------------------------------------------------------------|-------------------------------------------------------------------------------------------|---|
| สำดับขั้นตอนการขออนมัติ                                                                                                    | หลักสตรนวัตกรรมคถ์                                                | นิดศาสตร์                                                                                 |   |
| <ul> <li>↓ สำตับขึ้นตอนการขออนุมัติ<br/>ดณะ</li> <li>รองอธิการบดีฝ่ายวิชาการ</li> <li>บัณฑิดวิทยาลัย</li> <li>คณะกรรมการการศึกษา มก.</li> <li>รองอธิการบดีฝ่ายวิชาการ</li> <li>ที่ประชุมคณบดี</li> <li>สภามหาวิทยาลัย</li> <li>สกอ.</li> <li>สำนักงาน ก.พ.</li> </ul> | หลักสูตรนวัตกรรมคถั<br>ผู้พิจารณา : คณะกร<br>วันที่รับเข้า<br>มดิ | นิตศาสตร์<br>เรมการการศึกษา มก.<br>14 ก.ย. 2552<br>เสนอรองอธิการบดีฝ่ายวิชาการ ส่งกลับคณะ | v |
| เวอร์ชัน Beta 1.11 (10 กันยายน 25                                                                                                    | 52) พัฒนาโดย ฝ่ายสาร                                              | รสนเทศ สำนักบริการคอมพิวเตอร์ มก. โทร. 0-2562-0951-5                                      |   |
| เวลาประมวลผล 0.6381340026855                                                                                                    | 4/วนาที                                                           |                                                                                           |   |

รูปที่ 25 หน้าจอบันทึกมติจากคณะกรรมการการศึกษา มก.

| и индрименталеении                                                                                                    |
|----------------------------------------------------------------------------------------------------|
| คณะ<br>รองอธิการบดีฝ่ายวิชาการ<br>บัณฑิตวิทยาลัย<br>คณะกรรมการการศึกษา มก.<br>รองอธิการบดีฝ่ายวิชาการ<br>ที่ประชุมคณบดี<br>สภามหาวิทยาลัย<br>สกอ.<br>สำนักงาน ก.พ. |

รูปที่ 26 หน้าจอรายละเอียดมติจากคณะกรรมการการศึกษา มก.

| หน้าแรก > เปิดหลักสูตรใหม่ >                                      | แสดงรายละเอียดการขออนุมัดิหลักสูตร                                                     |  |  |  |  |  |  |  |
|-------------------------------------------------------------------|----------------------------------------------------------------------------------------|--|--|--|--|--|--|--|
| ↓ ลำดับขั้นตอนการขออนุมัติ                                        | หลักสูตรนวัตกรรมคณิตศาสตร์                                                             |  |  |  |  |  |  |  |
| คณะ                                                               | มู้พิจารณา : คณะกรรมการการศึกษา มก.<br>วันที่วันเข้า 14 ก.ย. 2552                      |  |  |  |  |  |  |  |
| รองอธิการบดีฝ่ายวิชาการ                                           | วันที่ส่งออก 15 ก.ย. 2552<br>รวมระยะเวลา 2 วัน                                         |  |  |  |  |  |  |  |
| บัณฑิตวิทยาลัย                                                    | มติ ส่งกลับคณะ                                                                         |  |  |  |  |  |  |  |
| คณะกรรมการการศึกษา มก.                                            |                                                                                        |  |  |  |  |  |  |  |
| รองอธิการบดีฝ่ายวิชาการ                                           |                                                                                        |  |  |  |  |  |  |  |
| ที่ประชุมคณบดี                                                    |                                                                                        |  |  |  |  |  |  |  |
| สภามหาวิทยาลัย                                                    |                                                                                        |  |  |  |  |  |  |  |
| สกอ.                                                              |                                                                                        |  |  |  |  |  |  |  |
| สำนักงาน ก.พ.                                                     |                                                                                        |  |  |  |  |  |  |  |
|                                                                   |                                                                                        |  |  |  |  |  |  |  |
|                                                                   |                                                                                        |  |  |  |  |  |  |  |
| เวอร์ชัน Beta 1.11 (10 กันยายน 25<br>เวลาประมวลผล 0.6211731433868 | 552) พัฒนาโดย ฝ่ายสารสนเทศ สำนักบริการคอมพิวเตอร์ มก. โทร. 0-2562-0951-5<br>341 วินาที |  |  |  |  |  |  |  |

รูปที่ 27 หน้าจอข้อมูลกรณีไม่ผ่านการอนุมัติจากคณะกรรมการการศึกษา มก.

 7. ขั้นตอนการเสนอรองอธิการบดีฝ่ายวิชาการ หลังจากส่งให้ทางคณะกรรมการฯพิจารณาเรียบร้อยแล้ว นั้น ผู้ใช้ต้องบันทึกผลการพิจารณาจากรองอธิการบดีเพื่อส่งต่อให้ที่ประชุมคณะบดี พิจารณา ดังรูปที่
 28 หากไม่เป็นตามหลักเกณฑ์ที่กำหนด จะถูกส่งกลับไปยังคณะเพื่อพิจารณาใหม่โดยจะปรากฎหน้าจอ ดังรูปที่ 29 แต่ถ้าไม่มีการส่งกลับจึงคำเนินการในลำดับต่อไป

| พบบนหมอนการของหุ่มต                                                                                                    |
|----------------------------------------------------------------------------------------------------|
| คณะ<br>องอธิการบดีฝ่ายวิชาการ<br>บัณฑิตวิทยาลัย<br>แกรรมการการศึกษา มก.<br>องอธิการบดีฝ่ายวิชาการ<br>ที่ประชุมคณบดี<br>สภามหาวิทยาลัย<br>สกอ.<br>สำนักงาน ก.พ. |

รูปที่ 28 หน้าจอรายละเอียดการเสนอรองอธิการบดีฝ่ายวิชาการหลังจากผ่านการพิจารณาจากคณะกรรมการการศึกษา มก.

| หนาแรก > เบดหลกสูตรไหม >                                        | แสดงรายละเอยดการ                     | ขออนุมตหลกสูตร                                                                                                    |                                   |  |
|-----------------------------------------------------------------|--------------------------------------|----------------------------------------------------------------------------------------------------|-----------------------------------|--|
| ↓ ลำดับขั้นตอนการขออนุมัติ                                      | หลักสูตร000                          |                                                                                                    |                                   |  |
| คณะ                                                             | ผู้พิจารณา : รองอธิ<br>วันที่รับเข้า | กา <mark>รบดีฝ่ายวิชาการ</mark><br>15 ก.ย. 2552                                                                                                    |                                   |  |
| รองอธิการบดีฝ่ายวิชาการ                                         | วันที่ส่งออก<br>รวมระยะเวลา          | 15 ก.ย. 2552<br>1 วัน                                                                                                    |                                   |  |
| บัณฑิตวิทยาลัย                                                  | มติ                                  | ส่งกลับคณะ                                                                                                    |                                   |  |
| คณะกรรมการการศึกษา มก.                                          |                                      |                                                                                                    |                                   |  |
| รองอธิการบดีฝ่ายวิชาการ                                         |                                      |                                                                                                    |                                   |  |
| ที่ประชุมคณบดี                                                  |                                      |                                                                                                    |                                   |  |
| สภามหาวิทยาลัย                                                  |                                      |                                                                                                    |                                   |  |
| สกอ.                                                            |                                      |                                                                                                    |                                   |  |
| สำนักงาน ก.พ.                                                   |                                      |                                                                                                    |                                   |  |
|                                                                 |                                      |                                                                                                    |                                   |  |
|                                                                 |                                      |                                                                                                    |                                   |  |
|                                                                 |                                      |                                                                                                    |                                   |  |
| เวอร์ชัน Beta 1.11 (10 กันยายน 2<br>เวลาประมวลผล 0.621068954467 | 552) พัฒนาโดย ฝ่ายสา<br>773 วินาที   | รสนเทศ สำนักบริการคล                                                                                                    | อมพิวเตอร์ มก. โทร. 0-2562-0951-5 |  |
| เวลาประมวลผล 0.6210689544673                                    | 773 วินาที                           | and the second second se | Santan Santa Martina (2002-0501-5 |  |

รูปที่ 29 หน้าจอข้อมูลกรณีไม่ผ่านการอนุมัติจากรองอธิการบดีฝ่ายวิชาการ

 ขั้นตอนการเสนอที่ประชุมคณบดี ผู้ใช้ต้องบันทึกมติที่ได้จากที่ประชุมคณะบดีเพื่อส่งให้สภา มหาวิทยาลัยพิจารณาต่อไป ดังรูปที่ 30 หากไม่เป็นตามหลักเกณฑ์ที่กำหนด จะถูกส่งกลับไปยังคณะ เพื่อพิจารณาใหม่จะปรากฏหน้าจอ ดังรูปที่ 31 แต่ถ้าไม่มีการส่งกลับจึงดำเนินการในลำดับต่อไป

| 🛚 ลาดบขนตอนการขออนุมต                                                                                                    | หลักสูตรนวัตกรรม                            | คณิตศาสตร์                                              |  |   |
|----------------------------------------------------------------------------------------------------|---------------------------------------------|---------------------------------------------------------|--|---|
| คณะ<br>รองอธิการบดีฝ่ายวิชาการ<br>บัณฑิดวิทยาลัย<br>คณะกรรมการการศึกษา มก.<br>รองอธิการบดีฝ่ายวิชาการ<br>ที่ประชุมคณบดี<br>สภามหาวิทยาลัย<br>สกอ.<br>สำนักงาน ก.พ. | ผู้ฟิจารณา : ที่ประ<br>วันที่รับเข้า<br>มติ | ร <b>ปุมคณบดี</b><br>15 ก.ย. 2552<br>เสนอสภามหาวิทยาลัย |  | v |

## รูปที่ 30 หน้าจอบันทึกมติจากที่ประชุมคณบดี

| หน้าแรก > เปิดหลักสูตรใหม่ >                                      | แสดงรายละเอียดการ                                         | รขออนุมัติหลักสูตร                         |             |  |  |  |  |  |
|-------------------------------------------------------------------|-----------------------------------------------------------|--------------------------------------------|-------------|--|--|--|--|--|
| ↓ ลำดับขั้นตอนการขออนุมัติ                                        | หลักสูตรนวัตกรรมค                                         | ณิตศาสตร์                                  |             |  |  |  |  |  |
| คณะ                                                               | ผู้พิจารณา : ที่ประชุมคณบดี<br>วันนี้รับเช้า 15.5 ย. 2552 |                                            |             |  |  |  |  |  |
| รองอธิการบดีฝ่ายวิชาการ                                           | วันที่ส่งออก<br>รวมระยะเวลา                               | 15 ก.ย. 2552<br>1 วัน                      |             |  |  |  |  |  |
| บัณฑิตวิทยาลัย                                                    | มติ                                                       | ส่งกลับคณะ                                 |             |  |  |  |  |  |
| คณะกรรมการการศึกษา มก.                                            |                                                           |                                            |             |  |  |  |  |  |
| รองอธิการบดีฝ่ายวิชาการ                                           |                                                           |                                            |             |  |  |  |  |  |
| ที่ประชุมคณบดี                                                    |                                                           |                                            |             |  |  |  |  |  |
| สภามหาวิทยาลัย                                                    |                                                           |                                            |             |  |  |  |  |  |
| สกอ.                                                              |                                                           |                                            |             |  |  |  |  |  |
| สำนักงาน ก.พ.                                                     |                                                           |                                            |             |  |  |  |  |  |
|                                                                   |                                                           |                                            |             |  |  |  |  |  |
|                                                                   |                                                           |                                            |             |  |  |  |  |  |
| เวอร์ขัน Beta 1.11 (10 กันยายน 2:<br>เวลาประมวลผล 0.6268601417541 | 552) พัฒนาโดย ฝ่ายสา<br>150 วินาที                        | ารสนเทศ สำนักบริการคอมพิวเตอร์ มก. โทร. 0- | 2562-0951-5 |  |  |  |  |  |

รูปที่ 31 หน้าจอข้อมูลกรณีไม่ผ่านการอนุมัติจากที่ประชุมคณบดี

 ขั้นตอนการเสนอสภามหาวิทยาลัย ผู้ใช้ต้องบันทึกมติที่ได้จากที่สภามหาวิทยาลัย ดังรูปที่ 32 หากสภา มหาวิทยาลัยไม่อนุมัติจะปรากฏหน้าจอ ดังรูปที่ 32 ถ้าสภามหาวิทยาลัยอนุมัติเรียบร้อยแล้ว จะถือว่า กระบวนการขออนุมัติหลักสูตรนั้นเสร็จสมบูรณ์ดังรูปที่ 33

| ๛ ๗ เตกาภหลดหนู เวกุดดูท์ทูด                                                                                                    | งักสูตรนวัตกรรมคณิตศาสตร์                                                                                    | Ĝ |
|----------------------------------------------------------------------------------------------------|----------------------------------------------------------------------------------------------------|---|
| คณะ<br>รองอธิการบดีฝ่ายวิชาการ<br>บัณฑิดวิทยาลัย<br>คณะกรรมการการศึกษา มก.<br>รองอธิการบดีฝ่ายวิชาการ<br>ที่ประชุมคณบดี<br>สภามหาวิทยาลัย<br>สกอ.<br>สำนักงาน ก.พ. | ฟົຈາรณา : สภามหาวิทยาลัย<br>เท้ธัมเข้า<br>ຄ<br>□<br>□<br>□<br>□<br>□<br>□<br>□<br>□<br>□<br>□<br>□<br>□<br>□ |   |

รูปที่ 32 หน้าจอบันทึกมติจากสภามหาวิทยาลัย

| สำดับขั้นตอนการขออนุมัติ                                                                                                    | หลักสูตรนวัตกรรมคะ                                             | นิตศาสตร์         |   |
|----------------------------------------------------------------------------------------------------|----------------------------------------------------------------|-------------------|---|
| <ul> <li>คณะ</li> <li>คณะ</li> <li>รองอธิการบดีฝ่ายวิชาการ</li> <li>บัณฑิตวิทยาลัย</li> <li>คณะกรรมการการศึกษา มก.</li> <li>รองอธิการบดีฝ่ายวิชาการ</li> <li>ที่ประชุมคณบดี</li> <li>สภามหาวิทยาลัย</li> </ul> | หลกสูตรนวดกรรมคะ<br>ผู้พิจารณา : สภามห<br>วันที่รับเข้า<br>มติ | ເດດາລຸດວ<br>-<br> | • |
| ส∩อ.<br>สำนักงาน ก.พ.                                                                                                    |                                                                |                   |   |

รูปที่ 33 หน้าจอข้อมูลกรณีไม่ผ่านการอนุมัติจากสภามหาวิทยาลัย

 ขั้นตอนการป้อนข้อมูลจาก สกอ.และสำนักงานก.พ. นั้นจะอยู่นอกเหนือจากการขออนุมัติซึ่งจะเป็น ส่วนช่วยในการบันทึกข้อมูลวันที่รับทราบการอนุมัติหลักสูตรจากสกอ. ดังรูปที่ 34 และวันที่ทาง ก.พ. รับทราบการอนุมัติหลักสูตร ดังรูปที่ 35

| 🖡 ลำดับขั้นตอนการขออนุมัติ | หลักสูตรนวัตกรรมคณิต                   | าสตร์        |          |
|----------------------------|----------------------------------------|--------------|----------|
| คณะ                        | ผู้พิจารณา : <mark>สกอ</mark> .        |              | (        |
| รองอธิการบดีฝ่ายวิชาการ    | วันที่รับทราบการอนุมัติหล่<br>หมายเหตุ | สูตร         | *        |
| บัณฑิตวิทยาลัย             |                                        |              |          |
| คณะกรรมการการศึกษา มก.     |                                        | -            | <b>T</b> |
| รองอธิการบดีฝ่ายวิชาการ    | l                                      | <u>ในทึก</u> |          |
| ที่ประชุมคณบดี             |                                        |              |          |
| สภามหาวิทยาลัย             |                                        |              |          |
| สกอ.                       |                                        |              |          |
| สำนักงาน ก.พ.              |                                        |              |          |
|                            |                                        |              |          |
|                            |                                        |              |          |

รูปที่ 34 หน้าจอบันทึกวันที่ สกอ. รับทราบการอนุมัติหลักสูตร

| หน้าแรก > เปิดหลักสูตรใหม่ > เ                                    | แสดงรายละเอียดการขออนุมัติหลักสูตร                                                   |
|-------------------------------------------------------------------|--------------------------------------------------------------------------------------|
| 🖡 ลำดับขั้นตอนการขออนุมัติ                                        | หลักสูตรนวัตกรรมคณิตศาสตร์                                                           |
| คณะ                                                               | ผู้พิจารณา : สำนักงาน ก.พ.                                                           |
| รองอธิการบดีฝ่ายวิชาการ                                           | วันที่รับทราบ 📰 ปันทก                                                                |
| บัณฑิตวิทยาลัย                                                    |                                                                                      |
| คณะกรรมการการศึกษา มก.                                            |                                                                                      |
| รองอธิการบดีฝ่ายวิชาการ                                           |                                                                                      |
| ที่ประชุมคณบดี                                                    |                                                                                      |
| สภามหาวิทยาลัย                                                    |                                                                                      |
|                                                                   |                                                                                      |
| สกอ.                                                              |                                                                                      |
| สำนักงาน ก.พ.                                                     |                                                                                      |
|                                                                   |                                                                                      |
|                                                                   |                                                                                      |
|                                                                   |                                                                                      |
| เวอร์ชัน Beta 1.11 (10 กันยายน 25<br>เวลาประมวลผล 0.6160860061645 | 52) พัฒนาโดย ฝ่ายสารสนเทศ สำนักบริการคอมพิวเตอร์ มก. โทร. 0-2562-0951-5<br>51 วินาที |

รูปที่ 35 หน้าจอบันทึกวันที่ ก.พ. รับทราบการอนุมัติหลักสูตร

## ผู้ดูแลระบบ

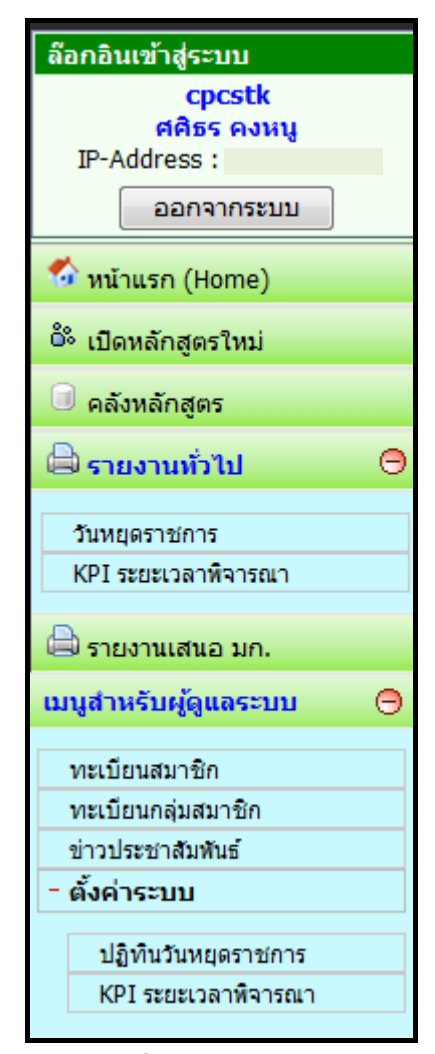

รูปที่36 เมนูผู้ดูแลระบบ

#### ผู้ดูแลระบบ

สามารถเข้าสู่ระบบล๊อกอินด้วยรหัสบัญชีผู้ใช้เครือข่ายนนทรี ซึ่งได้แก่ เจ้าหน้าที่กองบริการและเจ้าหน้าที่สำนักบริการ คอมพิวเตอร์

ผู้ดูแลระบบ สามารถใช้เมนูหลักที่อยู่ด้านซ้ายได้ดังนี้

หน้าแรก : เมื่อต้องการเปิดหน้าข่าวประชาสัมพันธ์

 เปิดหลักสูตรใหม่ : เจ้าหน้าที่ผู้มีสิทธิเข้าสู่ระบบ จะสามารถ บันทึกหลักสูตรใหม่/แก้ใขข้อมูลหลักสูตรเฉพาะหน่วยงานได้ ทุกหน่วยงาน

 3. คลังข้อมูล : รายการข้อมูลหลักสูตรที่ได้ทำการอนุมัติ เรียบร้อย พร้อมรายละเอียดวันที่อนุมัติ

รายงานทั่วไป : จะประกอบด้วยรายการวันหยุดราชการและ
 KPI ระยะเวลาพิจารณาการอนุมัติหลักสูตร

รายงานเสนอ มก. : จะเป็นรายงานประกอบคำร้องการขอ
 อนุมัติหลักสูตรแบบต่าง ๆ เพื่อประกอบการขออนุมัติหลักสูตร
 ดังหน้าจอรูปที่ 37 และตัวอย่างรายงาน ดังรูปที่ 38

## เมนูสำหรับผู้ดูแลระบบ : ได้แก่

ทะเบียนสมาชิก : สามารถเพิ่มสมาชิกที่มีสิทธิเข้าใช้ระบบ ทะเบียนกลุ่มสมาชิก : สามารถให้สิทธิการเข้าใช้ในระดับต่าง ๆ ข่าวประชาสัมพันธ์ สามารถป้อนมูลข่าวประชาสัมพันธ์ ให้ปรากฎในหน้าแรกของระบบ ตั้งค่าระบบ : จะสามารถกำหนดวันหยุดราชการเพิ่มเติมได้และสามารถเปลี่ยนแปลง KPI ระยะเวลา พิจารณาได้

| าร     | <b>าง 1</b> = ตา       | รางแสดงข้อมูลการเสนอขออนุมัง      | ทิหลักสูตรใหม่ เพื่อนำเสนอสภามหาวิทยาลัยพิจารณาอนุมัติ                                                        |                         |
|--------|------------------------|-----------------------------------|----------------------------------------------------------------------------------------------------|-------------------------|
| าร     | <mark>าง 2</mark> = ตา | รางเอกสารประกอบการพิจารณ่าเ       | สนอขอเปิดหลักสูตรใหม่/หลักสูตรปรับปรุง เสนอต่อที่ประชุมคณบดี/สภามหาวิทยาลัย                                   |                         |
| #      | วิทยาเขต               | า หน่วยงานผู้ขออนุมัติหลักสูต     | รใหม่ ชื่อหลักสูตร                                                                                            | หน่วยงานที่กำลังพิจารณ  |
| 1      | บางเขน                 |                                   | หลักสุดร AAAAAAAAAAAA<br>🖨 ดาราง 1 🛛 🖨 ดาราง 2                                                                | คณะ                     |
| 2      | บางเขน                 | คณะมนุษยศาสตร์                    | หลักสูตรศิลปศาสตรบัณฑิต สาขาวิชาภาษาไทยเพื่อการสื่อสารสำหรับชาวต่างประเทศ (นานาชาติ)<br>🚔 ตาราง 1 🛛 🖨 ตาราง 2 | คณะ                     |
| 3      | บางเขน                 |                                   | หลักสุดร BBBBBBBBBBBBBB<br>🖨 ตาราง 1 🛛 🖨 ตาราง 2                                                              | คณะกรรมการการศึกษา มก   |
| 4      | กำแพง<br>แสน           | คณะเกษตร กำแพงแสน                 | DDDD 🖨 ดาราง 1 🚔 ดาราง 2                                                                                      | คณะกรรมการการศึกษา มก   |
| 5      | บางเขน                 | คณะมนุษยศาสตร์                    | หลักสูตรศิลปศาสตรบัณฑิต สาขาวิชาภาษาไทยเพื่อการสื่อสารสำหรับชาวต่างประเทศ (นานาชาติ)<br>🖨 ตาราง 1 🛛 🖨 ตาราง 2 | คณะกรรมการการศึกษา มก   |
| 6      | กำแพง<br>แสี่ไ         | คณะเกษตร กำแพงแสน                 | DDDD<br>🖨 តាតារ 1 🛛 🖨 តាតារ 2                                                                                 | คณะ                     |
| 5      | บางเขน                 | คณะมนุษยศาสตร์                    | หลักสุดรศิลปศาสตรบัณฑิต สาขาวิชาภาษาไทยเพื่อการสื่อสารสำหรับชาวด่างประเทศ (นานาชาติ)<br>🖨 ตาราง 1 🛛 🖨 ตาราง 2 | คณะกรรมการการศึกษา มก   |
| 6<br>, | กำแพง<br>แสงเมน        | คณะเกษตร กำแพงแสน<br>การราย เกมร์ | DDDD                                                                                                    | คณะ<br>                 |
| 8      | บางเขน                 | คณะวิทยาศาสตร์                    | 000<br>anstru 1 anstru 2<br>anstru 1 anstru 2                                                                 | รองอธิการบดีฝ่ายวิชาการ |
| 11     | บางเขน                 | คณะวิทยาศาสตร์                    | นวัดกรรมคณิตศาสตร์<br>🖨 ตาราง 1 🛱 ตาราง 2                                                                     | รองอธิการบดีฝ่ายวิชาการ |
| 12     | บางเขน                 | คณะประมง                          | ผลิตภัณฑประมงน้ำจิด<br>🖨 ดาราง 1 🛛 ดาราง 2                                                                    | สกอ.                    |
| 13     | บางเขน                 | คณะวิทยาศาสตร์                    | นวัดกรรมคณิตศาสตร์<br>🖨 ตาราง 1 🔒 ตาราง 2                                                                     | ที่ประชุมคณบดี          |
| 14     | บางเขน                 | คณะวิทยาศาสตร์                    | นวัดกรรมคณิตศาสตร์<br>🖨 ตาราง 1 🚔 ตาราง 2                                                                     | สกอ.                    |
| 15     | บางเขน                 | คณะวิทยาศาสตร์                    | นวัตกรรมคณิตศาสตร์<br>🖨 ตาราง 1 🚔 ตาราง 2                                                                     | คณะกรรมการการศึกษา มก   |

# รูปที่37 รายงานทั่วไปของหลักสูตรต่าง ๆที่ภายในระบบ

|                                                    |                                                                                                    | ตารางแสด<br>เพื่อนำเส                                                                                     | งข้อมูลการเสน<br>เนอสภามหาวิท | อขออนุมัติหลั <i>f</i><br>ยาลัยพิจารณ <i>์</i> | าสูตรใหม่<br>าอนุมัติ |         |         |         |                    |
|----------------------------------------------------|----------------------------------------------------------------------------------------------------|----------------------------------------------------------------------------------------------------|-------------------------------|------------------------------------------------|-----------------------|---------|---------|---------|--------------------|
| วิทยาเขต                                           | บางเขน                                                                                                    | ปางเขน                                                                                                    |                               |                                                |                       |         |         |         |                    |
| คณะ/ภาควิชา/หน่วยงาน<br>ผู้รับผิดชอบหลักสูตร       | คณะวิทยาศาสตร์<br>ภาควิชาคณิตศาสตร์                                                                                                    | คณะวิทยาศาสตร์<br>ภาควิชาคณิตศาสตร์                                                                       |                               |                                                |                       |         |         |         |                    |
| ชื่อหลักสูดร                                       | นวัดกรรมคณิตศาสตร์<br>innovation mathemat                                                                                                    | ics                                                                                                    |                               |                                                |                       |         |         |         | รหัส ISCED<br>4300 |
| ระดับปรญญา                                         | 🔘 ปริญญาตรี                                                                                                    | 🔘 ป.บัณฑิต                                                                                                |                               | 💿 ปริญญาโท                                     |                       |         | 🔿 ปริถ  | มูญาเอก |                    |
| รูปแบบการศึกษาระบุ<br>แผน/แบบ                      |                                                                                                    |                                                                                                    | ่⊠<br>แผน ก<br>แบบ ก1         | แผน ก<br>แบบ ก2                                | แผน ข                 | ແນນ 1.1 | ແນນ 1.2 | ແນນ 2.1 | ແນນ 2.2            |
| จำนวนรับแยกตามแผน<br>(คน/ปี)                       |                                                                                                    |                                                                                                    | 12                            |                                                |                       |         |         |         |                    |
| ประเภทหลักสูตร                                     | 💿 ปกติ 🔿 นานาช                                                                                                    | າທີ                                                                                                    |                               |                                                |                       |         |         |         |                    |
| การจัดการเรียนการสอน                               | 💿 ในเวลาราชการ                                                                                                    | O นอกเวลาราชการ ร                                                                                         | ะบุ                           |                                                |                       |         |         |         |                    |
| กำหนดรับนิสิต                                      | ภาคต้น ปีการศึกษา 2                                                                                                    | 2553                                                                                                    |                               |                                                |                       |         |         |         |                    |
|                                                    | เล้วในแผนปฏิบัติงานของ<br>⊔แผนฯ                                                                                                    | ขมหาวิทยาลัยเกษตรศ <b>าส</b>                                                                              | ตร์                           |                                                |                       |         |         |         |                    |
| ความต้องการของผู้เกี่ยว<br>ข้อง<br>- กลุ่มผู้เรียน |                                                                                                    |                                                                                                    |                               |                                                |                       |         |         |         |                    |
| - กลุ่มผู้ใช้บัณฑิต                                |                                                                                                    |                                                                                                    |                               |                                                |                       |         |         |         |                    |
| - การตอบสนองการพัฒนา<br>ของประเทศ                  | <ul> <li>สอดคล้องกับแผนพั</li> <li>สอดคล้องกับแผนพั</li> <li>สอดคล้องกับปรัชญ</li> <li>สอดคล้องกับปรัชญ</li> <li>สอดคล้องกับปรัชญ</li> </ul> | ฒนาเศรษฐกิจและสังคมเ<br>ฒนาการอุดมศึกษาของข<br>าการอุดมศึกษา<br>าของมหาวิทยาลัยเกษตร<br>ข้องการตลาดแรงงาน | แห่งชาติ<br>ชาติ<br>รศาสตร์   |                                                |                       |         |         |         |                    |
| กองทุนสนับสนุน<br>สาขาวิชาที่เปิดสอน               | <ul> <li>กองทุนภู้ยืมเพื่อการเ</li> <li>กองทุนเงินให้ภู้ยืมเที</li> <li>อื่น ๆ (ระบุ)</li> </ul>                                             | ศึกษา (กรอ.)<br>เื่อการศึกษา(กยศ.)                                                                        |                               |                                                |                       |         |         |         |                    |

## รูปที่38 ตัวอย่างรายงานการขออนุมัติหลักสูตร

 $\mathbb{Z}$